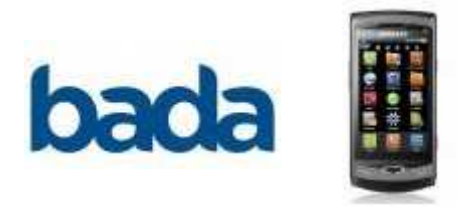

## Développement OS Bada Premier programme

Auteur : Ph. Lacomme

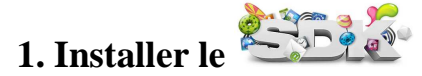

Etape 1.1. Inscription.

Utiliser le lien : <u>http://www.bada.com/</u>

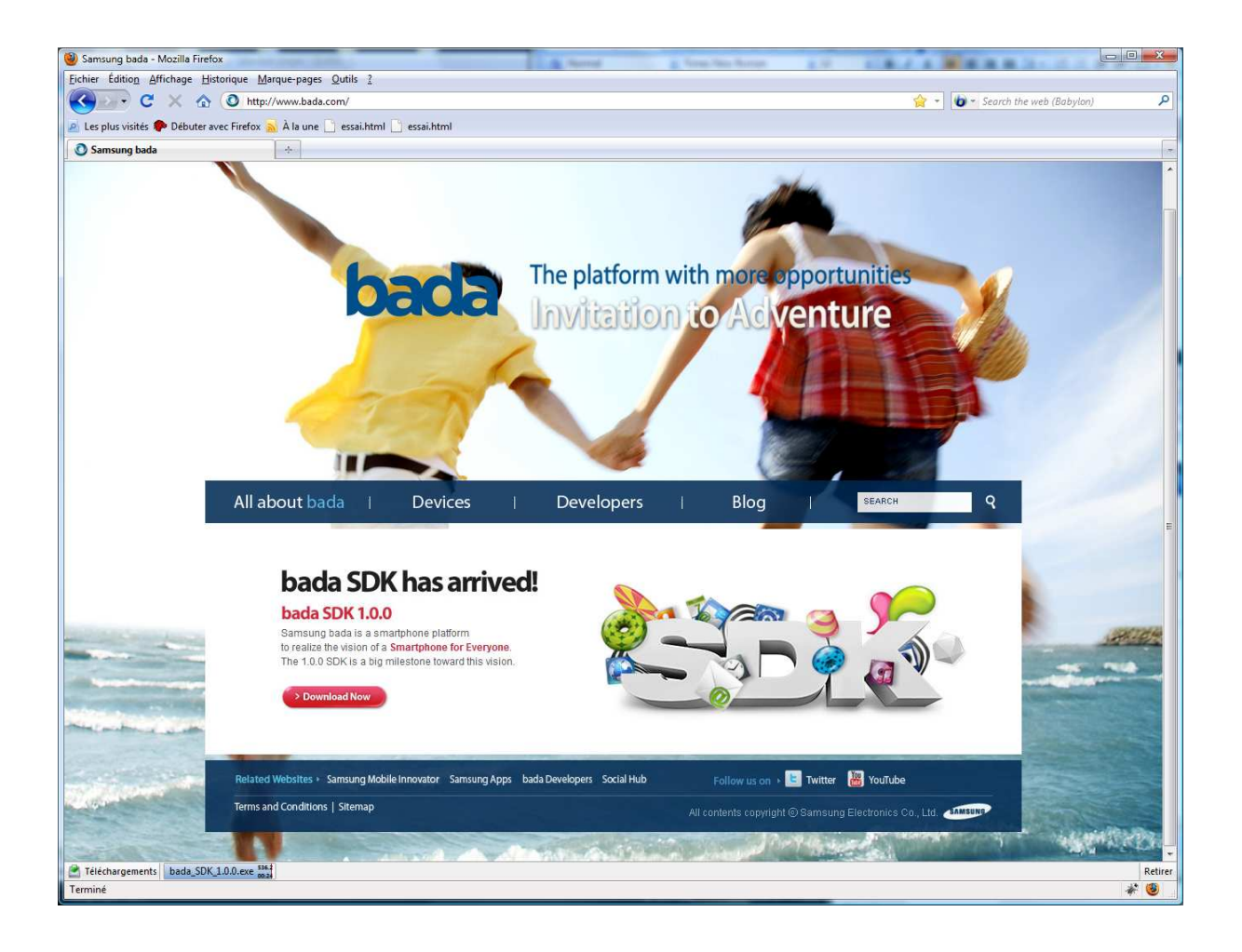

Choisisser le bouton **DownloadNow**.

Ce qui vous donne accès à la page suivante :

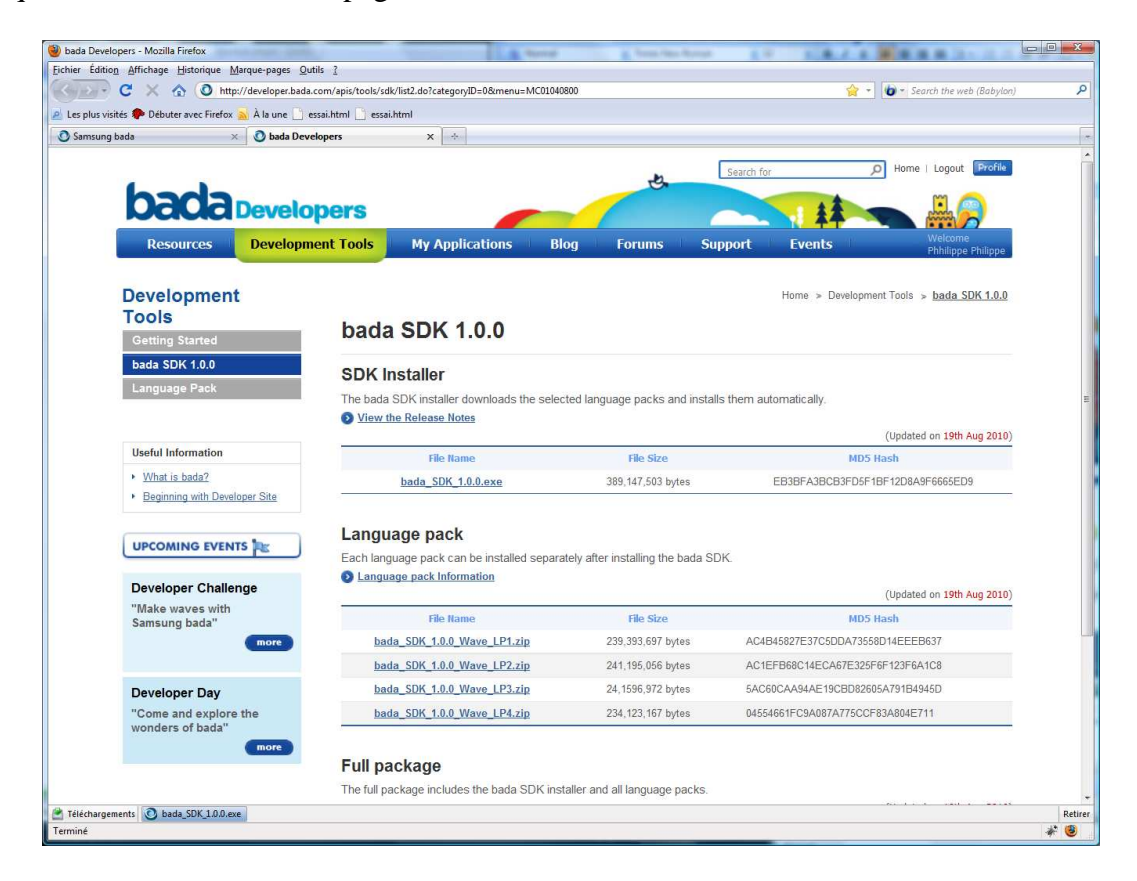

Pour accéder aux ressources, vous devrez remplir les formulaires d'enregistrement et accepter les différents contrats utilisateur.

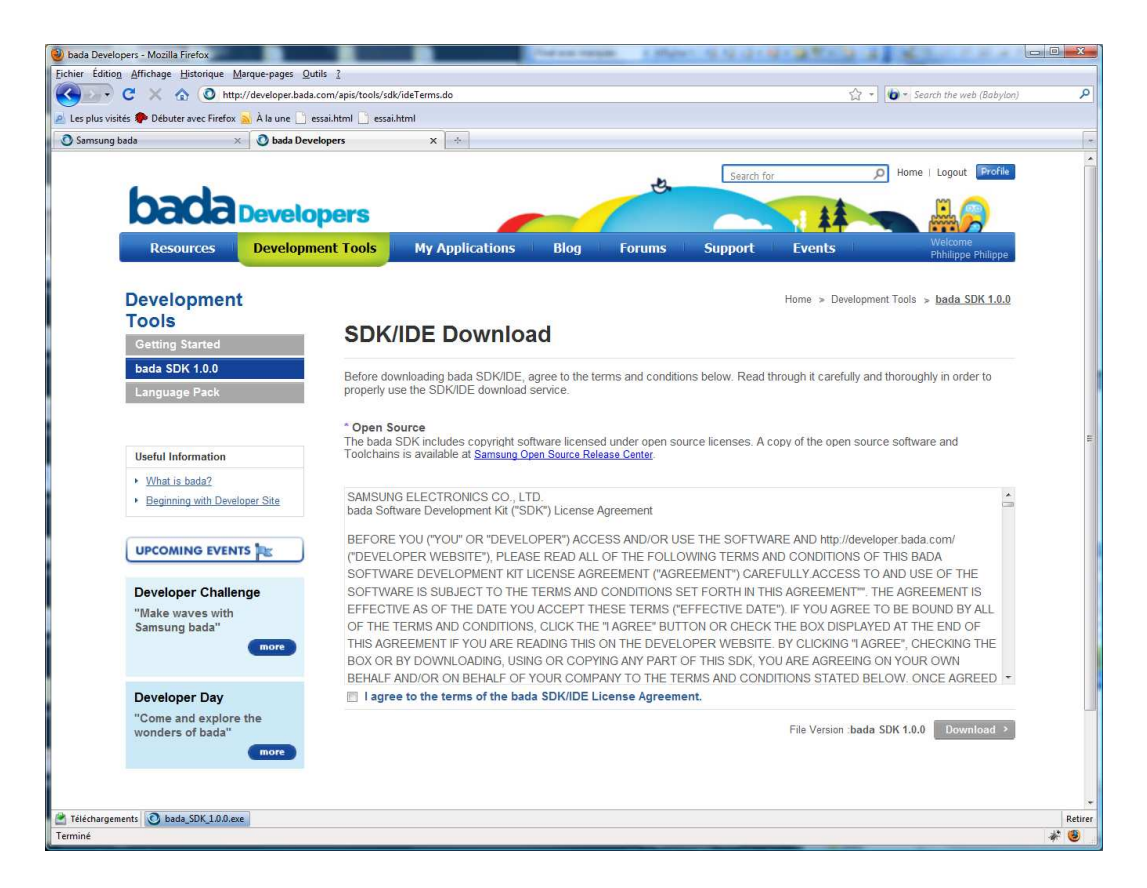

Après plusieurs minutes de saisie, vous recevrez un mail vous demandant de confirmez votre inscription comme développeur. Vous revevrez un mail de la forme.

| developer@bada.com à moi                                                                                                    | afficher les détails 21:13 (Il y a 17 minutes)                                                                                                    | 👆 Répo                     |
|----------------------------------------------------------------------------------------------------|----------------------------------------------------------------------------------------------------|----------------------------|
| Les images ne sont pas affichées.<br>Afficher les images ci-dessous - <u>Toujours afficher les im</u>                                                                                                    | ages de developer@bada.com                                                                                                    |                            |
| Samsung                                                                                                    |                                                                                                    |                            |
| bada                                                                                                    |                                                                                                    |                            |
| Dear Phhilippe Philippe                                                                                                    |                                                                                                    |                            |
| Welcome to bada Site. You have now been register                                                                                                    | red as a member.                                                                                                    |                            |
| Your information                                                                                                    |                                                                                                    |                            |
| E-mail ID : philippe3263@gmail.com                                                                                                    |                                                                                                    |                            |
| Password :                                                                                                    |                                                                                                    |                            |
| Please click on the link below to activate your accou                                                                                                    | unt.                                                                                                    |                            |
| Click to activate your account.                                                                                                    |                                                                                                    |                            |
| Thanks                                                                                                    |                                                                                                    |                            |
| bada support team.                                                                                                    |                                                                                                    |                            |
| Samsung bada provides an easy to use platform for applica<br>application which can run on our products as a native appli<br>international Samsung device customers and make a profit<br>http://developer.bada.com | ation development. Any developer can get access to APIs and cation. Developers have the opportunity to address the needs able business from doing so. | develop the<br>of millions |
| If you have any enquiries, please refer to the 'Contact Us' s                                                                                                    | ection of the website or contact your account manager.                                                                                                |                            |
| This mail account is only for outgoing mail. All contents                                                                                                    | copyright ⓒ Samsung Electronics Co., Ltd.                                                                                                    |                            |

Dans un même temps, votre Email sera associé à un Password généré par le système.

|                                                | bada.com/developer/register/reg | isterResult.do         |                     |                   |                              | ि • Search the web (Babylon)           |
|------------------------------------------------|---------------------------------|------------------------|---------------------|-------------------|------------------------------|----------------------------------------|
| : 🅐 Débuter avec Firefox <sub>ओ</sub> À la une | 📋 essai.html 📋 essai.html       |                        |                     |                   |                              |                                        |
| pers 🗠                                         |                                 |                        |                     |                   |                              |                                        |
|                                                |                                 |                        |                     | 10                | Search for                   | P Home   Register   Login              |
| badan                                          | evelopers                       |                        |                     |                   |                              |                                        |
| Port of the                                    | velopera                        |                        |                     |                   |                              | Welcome                                |
| Resources L                                    | evelopment Tools                | My Applicatio          | ons Blog            | Forums            | Support Ever                 | its Guest                              |
|                                                |                                 |                        |                     |                   |                              |                                        |
|                                                |                                 |                        |                     |                   |                              | Home                                   |
| UPCOMING EVENTS                                | Verify                          | y Your Re              | gistratio           | n Inform          | nation                       |                                        |
|                                                |                                 |                        |                     |                   |                              |                                        |
| Developer Challenge                            | Your Regis                      | stration is almost con | mplete. Your detail | Is have been acce | epted. Please verity them an | d if they are correct, Click "Complete |
| Samsung bada"                                  | Registi au                      | n and inisit your re   | gistration.         |                   |                              |                                        |
| •                                              | more D Perso                    | onal Information       |                     |                   |                              |                                        |
|                                                | Email ID                        |                        | philippe3263@gmai   | l.com             |                              |                                        |
| Developer Day                                  | SMI Use                         | r Name ID              | wpzfivmufx          |                   |                              |                                        |
| wonders of bada"                               | First Nan                       | ne                     | Phhilippe           |                   | Last Name                    | Philippe                               |
|                                                | more User Typ                   | e                      | Professional        |                   | Age                          | 31~40                                  |
|                                                | Telephor                        | ne Number              | 0606060606          |                   |                              |                                        |
|                                                | Country                         |                        | France              |                   | ZIP / Postal Code            |                                        |
|                                                | City                            |                        |                     |                   | States/Province/Region       |                                        |
|                                                | Address                         | Line 1                 |                     |                   |                              |                                        |
|                                                |                                 | the D                  |                     |                   |                              |                                        |
|                                                | Address                         | Line z                 |                     |                   |                              |                                        |
|                                                | Address                         | n                      |                     |                   |                              |                                        |
|                                                | Address                         | n                      |                     |                   |                              |                                        |
|                                                | Address<br>Affiliatio           | n ag Service           |                     |                   |                              |                                        |

Etape 1.2. Télécharger le kit de développement

Vous pourrez alors télécharger le kit de développement.

| ada Developers - Mozilla Firefox                    | in the second                                             | Anna Anna                           |                                            | - 0 |
|-----------------------------------------------------|-----------------------------------------------------------|-------------------------------------|--------------------------------------------|-----|
| ier Édition Affichage Historique Marque-pages       | Qutils 2                                                  |                                     |                                            |     |
| C X 🔬 O http://developer.ba                         | ada.com/apis/tools/sdk/list2.do?categoryID=0&menu=MC01040 | 800                                 | 😭 👻 🚺 😰 Search the web (Babylon)           |     |
| es plus visités 🌮 Débuter avec Firefox 🔊 À la une 🗌 | essai.html essai.html                                     |                                     |                                            |     |
| Samsung bada 🛛 🗙 🗿 bada D                           | evelopers X 🔆                                             |                                     |                                            |     |
|                                                     |                                                           |                                     | Search for D Home   Logout Profile         |     |
| hada                                                |                                                           | e.                                  | m                                          |     |
| UCIUC Devel                                         | opers                                                     |                                     |                                            |     |
| Resources Develo                                    | ment Tools My Applications Bl                             | og Forums S                         | upport Events Welcome                      |     |
|                                                     |                                                           | 9 <b>40</b> (1979-2015-2017) - 2017 | Printippe Printippe                        |     |
| Development                                         |                                                           |                                     | Home & Development Toole & hada SDK 1.0.0  |     |
| Tools                                               |                                                           |                                     | Tione > Development Tools > Data 3DK 1.0.0 |     |
| Getting Started                                     | bada SDK 1.0.0                                            |                                     |                                            |     |
| bada SDK 1.0.0                                      | · · · · · · · · · · · · · · · · · · ·                     |                                     |                                            |     |
|                                                     | SDK Installer                                             |                                     |                                            |     |
| Language Fack                                       | The bada SDK installer downloads the select               | ted language packs and insta        | alls them automatically.                   |     |
|                                                     | View the Release Notes                                    |                                     |                                            |     |
| Useful Information                                  | Eilo Namo                                                 | tilo Sizo                           | (Updated on 19th Aug 2010)                 |     |
| What is bada?                                       | hada SDK 100 ave                                          | 290 117 502 bites                   |                                            |     |
| Beginning with Developer Site                       | bada_SDK_1.0.0.exe                                        | 565, 147,505 bytes                  | EB36FA36CB3F05F16F12D6A3F6665ED3           |     |
|                                                     |                                                           |                                     |                                            |     |
| UPCOMING EVENTS                                     | Language pack                                             |                                     |                                            |     |
| E                                                   | Each language pack can be installed separa                | tely after installing the bada S    | SDK.                                       |     |
| Developer Challenge                                 | Language pack information                                 |                                     | (Undated on 19th Aug 2010)                 |     |
| "Make waves with<br>Samsung bada"                   | File Name                                                 | File Size                           | MD5 Hash                                   |     |
| more                                                | bada_SDK_1.0.0_Wave_LP1.zip                               | 239,393,697 bytes                   | AC4B45827E37C5DDA73558D14EEEB637           |     |
|                                                     | bada_SDK_1.0.0_Wave_LP2.zip                               | 241,195,056 bytes                   | AC1EFB68C14ECA67E325F6F123F6A1C8           |     |
| Developer Day                                       | bada_SDK_1.0.0 Wave_LP3.zip                               | 24,1596,972 bytes                   | 5AC60CAA94AE19CBD82605A791B4945D           |     |
| "Come and explore the                               | bada SDK 1.0.0 Wave LP4.zip                               | 234,123,167 bytes                   | 04554661FC9A087A775CCF83A804E711           |     |
| wonders of bada"                                    |                                                           |                                     | 19-10-10-10-10-10-10-10-10-10-10-10-10-10- |     |
| more                                                | Full and have                                             |                                     |                                            |     |
|                                                     | нип раскаде                                               |                                     |                                            |     |
|                                                     | The full package includes the bada SDK inst               | aller and all language packs.       |                                            |     |
| chargements 🙆 bada_SDK_1.0.0.exe                    |                                                           |                                     |                                            |     |
| .e                                                  |                                                           |                                     |                                            | *   |

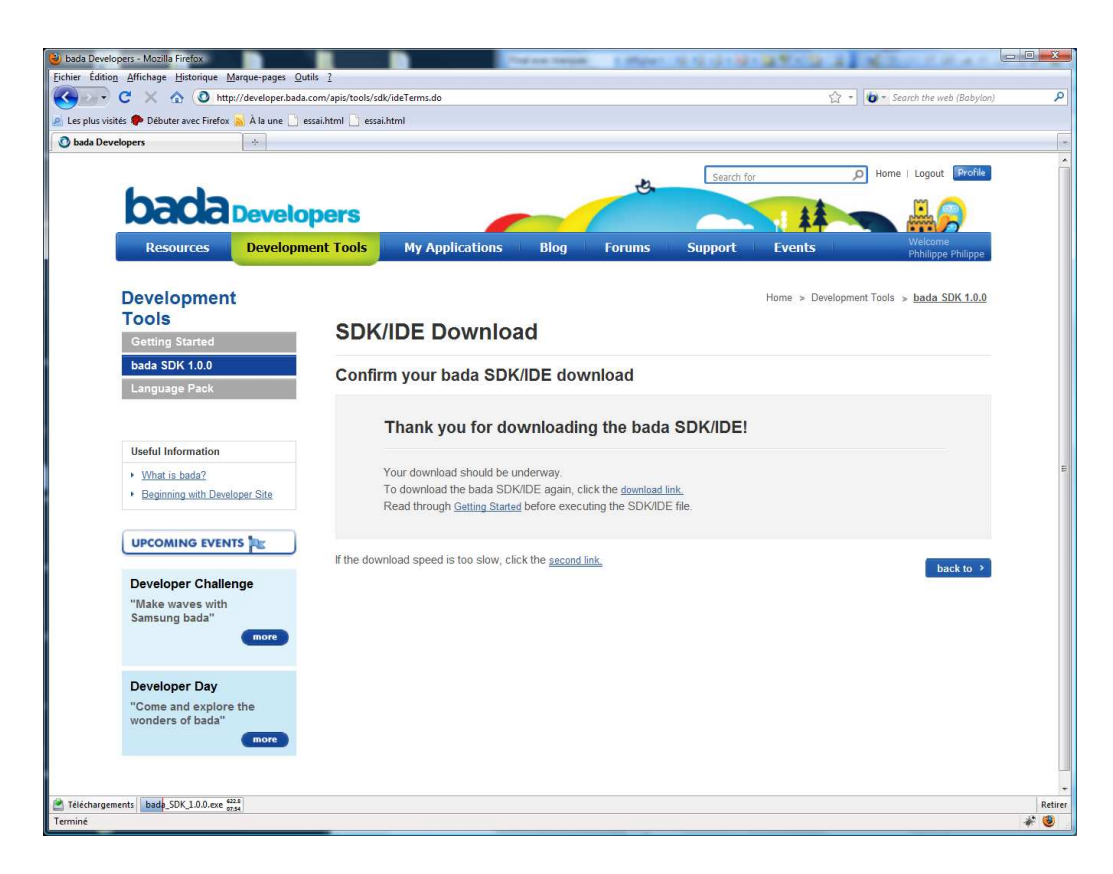

Vous obtiendrer un exécutable se présentant comme suit :

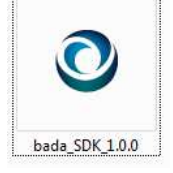

Lancez l'installation.

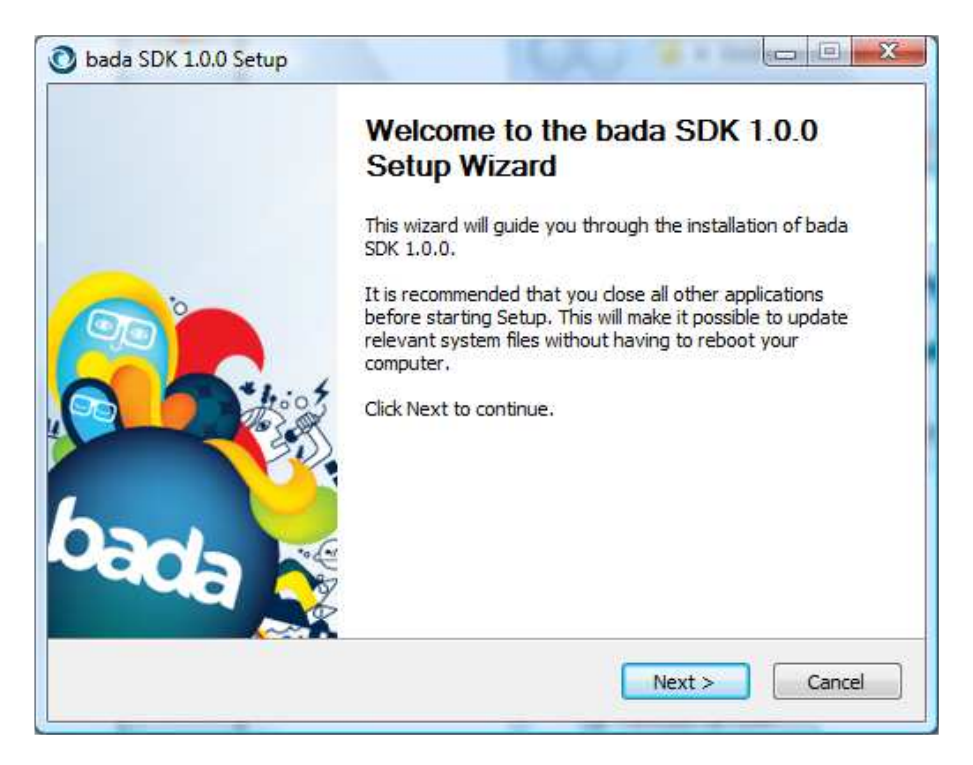

|                                                                                                    | License Agreement<br>Please review the license terms before installing bada SDK 1.                                                                                                    | 0. |
|----------------------------------------------------------------------------------------------------|----------------------------------------------------------------------------------------------------|----|
| Press Page Down to see t                                                                                    | ne rest of the agreement.                                                                                                    |    |
| SAMS                                                                                                    | UNG ELECTRONICS CO., LTD.                                                                                                    |    |
| bada Software D                                                                                             | evelopment Kit ("SDK") License Agreement                                                                                                    | 1  |
| BEFORE YOU ("YOU"<br>http://developer.bada.or<br>THE TERMS AND CO<br>DEVELOPMENT KIT I<br>ACCESS TO AND USH | ACCESS AND/OR USE THE SDK AND<br><u>som/</u> ("DEVELOPER WEBSITE"), PLEASE READ ALL OF<br>NDITIONS SET OUT IN THIS BADA SOFTWARE<br>ICENSE AGREEMENT ("AGREEMENT") CAREFULLY.<br>OF THE DEVELOPER WEBSITE AND SDK IS SUBJECT<br>CONDITIONS SET FOR UNIT IN A GREEN JUNE |    |
| f you accept the terms of<br>agreement to install bada                                                      | the agreement, click I Agree to continue. You must accept the SDK 1.0.0.                                                                                                    |    |
| a SDK 1.0.0                                                                                                 | No. 20                                                                                                    | _  |
|                                                                                                    |                                                                                                    | 24 |

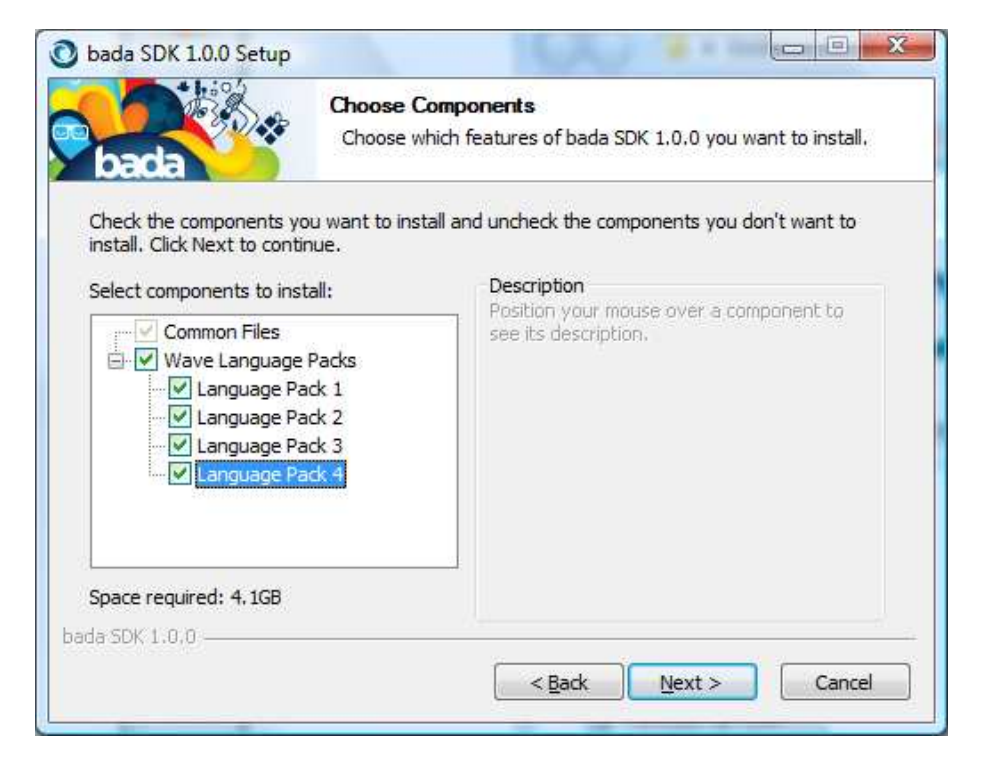

| bada SDK 1.0.0 Setup: 1                                | installation Folder                            |                                    |                                    |             |
|--------------------------------------------------------|------------------------------------------------|------------------------------------|------------------------------------|-------------|
| bada                                                   | Choose Install<br>Choose the fold              | Directory<br>ler in which to ins   | tall bada SDK,                     |             |
| Setup will install bada SD<br>Browse and select anothe | ( 1.0.0 in the follow<br>er folder. Click Next | ng folder. To inst<br>to continue. | all in <mark>a d</mark> ifferent f | older, dick |
|                                                        |                                                |                                    |                                    |             |
| Destination Folder                                     |                                                |                                    |                                    |             |
| c:\bada\1.0.0                                          |                                                |                                    | Brow                               | wse         |
| Space required: 4, 1GB                                 |                                                |                                    |                                    |             |
| Space available: 8.1GB                                 |                                                |                                    |                                    |             |
| bada SDK 1.0,0                                         |                                                |                                    |                                    |             |
|                                                        |                                                | (                                  |                                    |             |
|                                                        |                                                | < Back                             | Next >                             | Cancel      |

|                          | Choose Start Men          | nu Folder                                 |     |
|--------------------------|---------------------------|-------------------------------------------|-----|
| bada                     | Choose a Start Men        | u folder for the bada SDK 1.0.0 shortcu   | ts. |
| Select the Start Menu fo | der in which you would li | ike to create the program's shortcuts. Yo | u/  |
| can also enter a name to | create a new folder.      | 2.2                                       |     |
| bada SDK 1.0.0           |                           |                                           |     |
| Accessories              |                           |                                           |     |
| Active Pixels            |                           |                                           |     |
| Administrative Tools     |                           |                                           | -   |
| Adobe                    |                           |                                           |     |
| Apache HTTP Server 2.    | J                         |                                           |     |
| Application Verifier     | 4                         |                                           |     |
| AVS4YOU                  |                           |                                           |     |
| Bloodshed Dev-C++        |                           |                                           |     |
| Borland C++Builder 6     |                           |                                           |     |
| Borland Delphi 7         |                           |                                           | +   |
| Do not create shorte     | Its                       |                                           |     |
|                          |                           |                                           |     |
|                          |                           |                                           |     |
| la SDK 1.0.0             |                           |                                           |     |

Patientez ensuite environ 45 min si vous avez une connextion à 1Mbits/s.

| 💽 bada SDK 1.0.0 Setup |                                                                    |
|------------------------|--------------------------------------------------------------------|
| bada                   | Installing<br>Please wait while bada SDK 1.0.0 is being installed. |
| Downloading bada_SDK_1 | .0.0_Wave_LP3.zip                                                  |
| E.                     |                                                                    |
| 10456kB (4             | 1%) of 235934kB at 232.3kB/s (16 minutes remaining)                |
| bada SDK 1.0,0         | < Back Next > Cancel                                               |

## 2. Créer un projet.

Etape 2.1. Lire la partie intitulée « The Way to Sell your application. »

http://developer.bada.com/apis/docs/commonpage.do?menu=MC01020000&mtb1=MTkxNz AyNTc2MzY1&mtb2=MTkxNzAyNjg5ODQ1

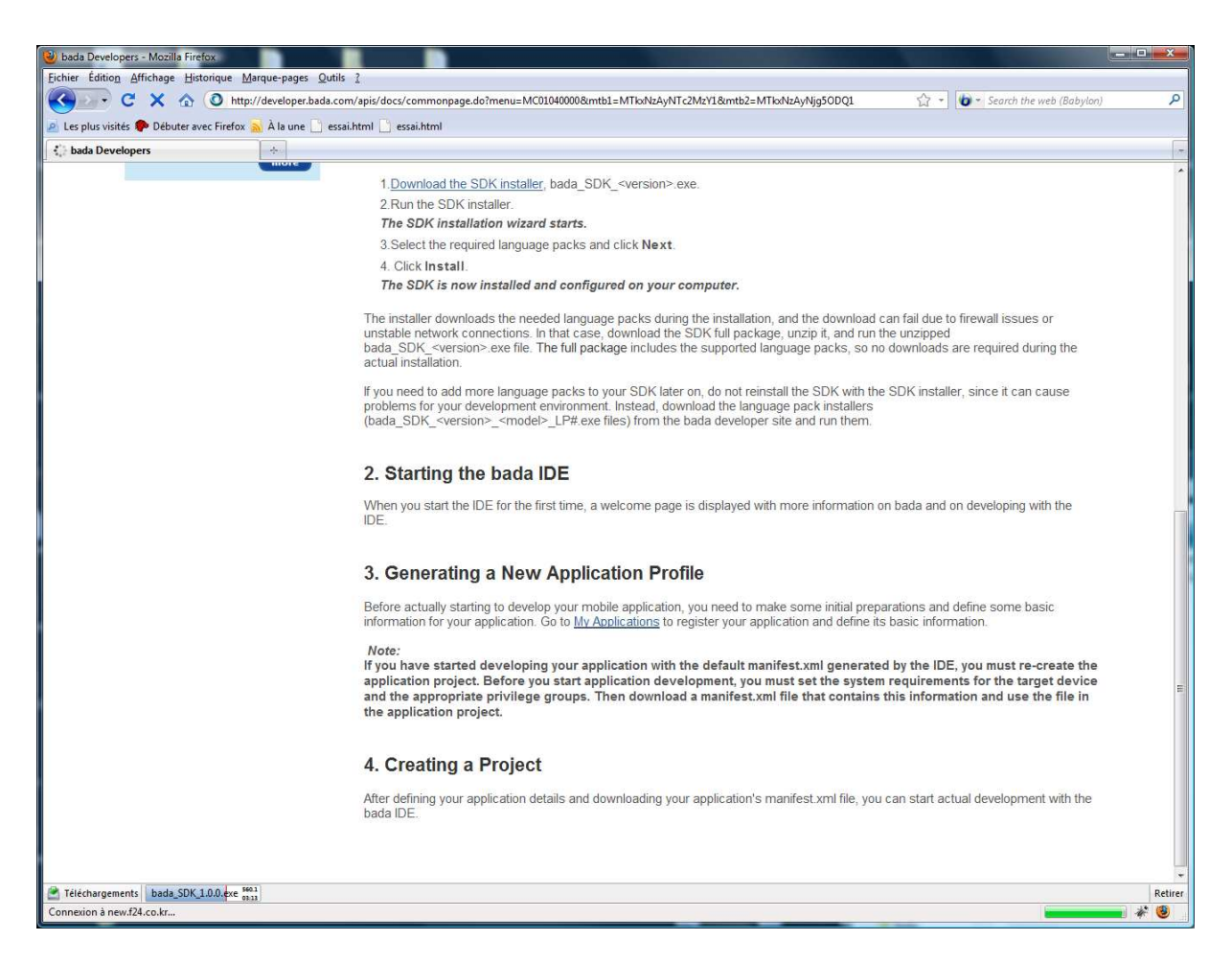

Dans cette partie, on apprend comment obtenir un fichier manifest.xml.

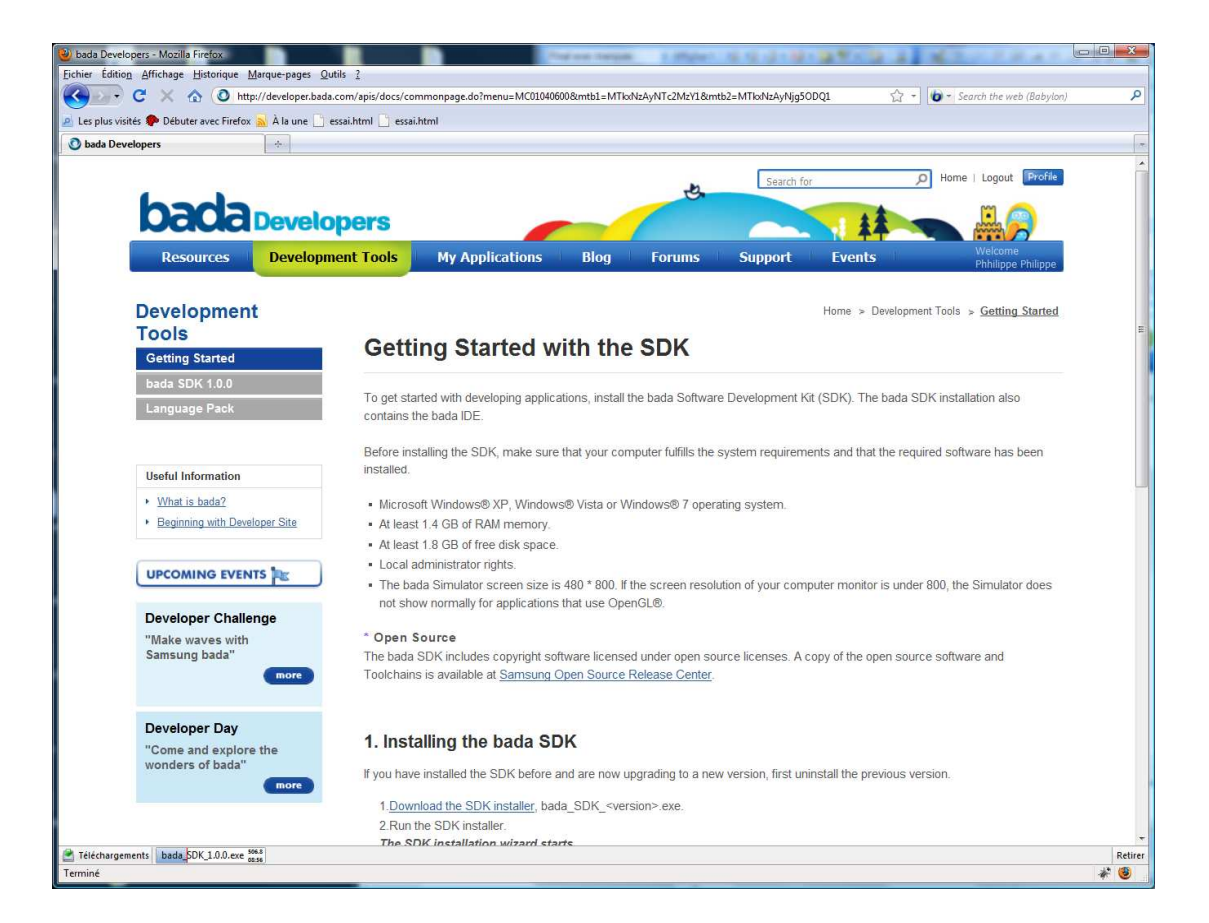

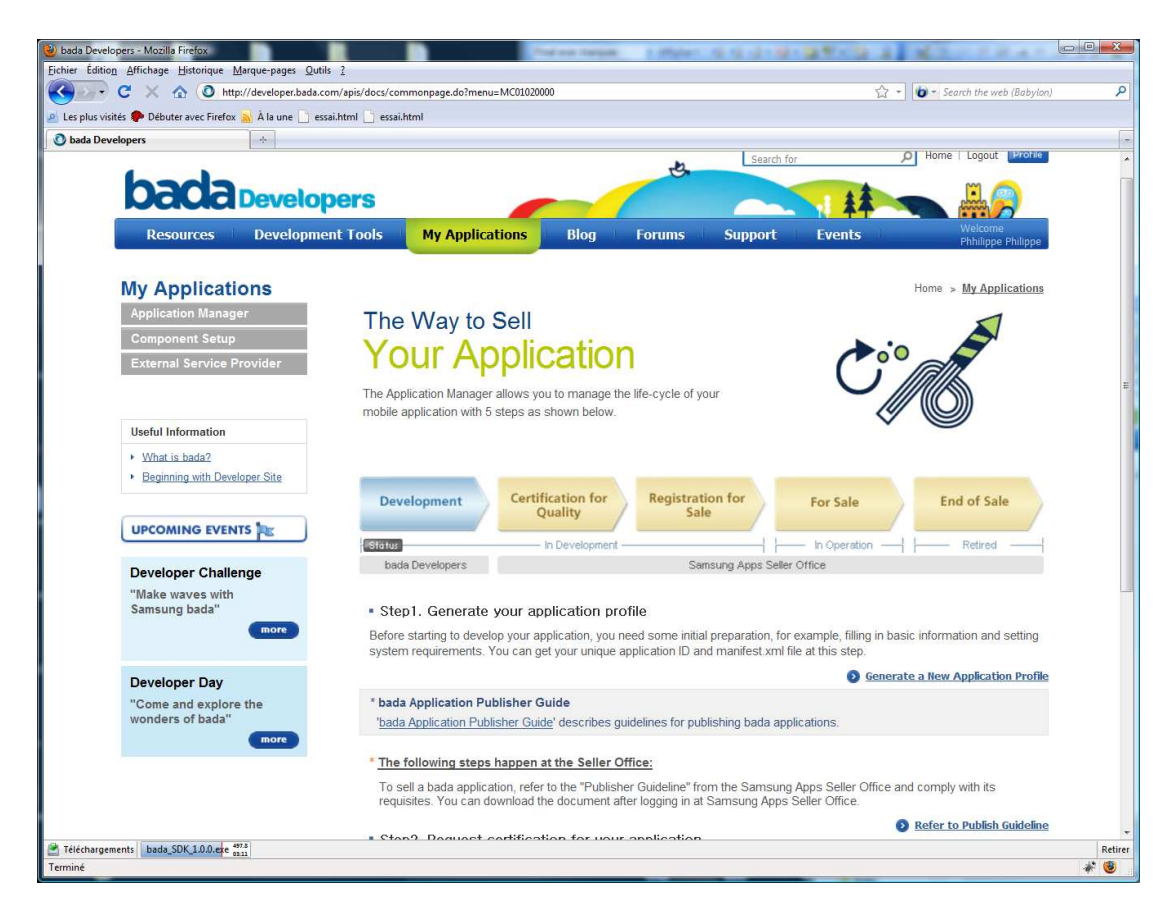

En pratique, choisir Generate a New Application Profile

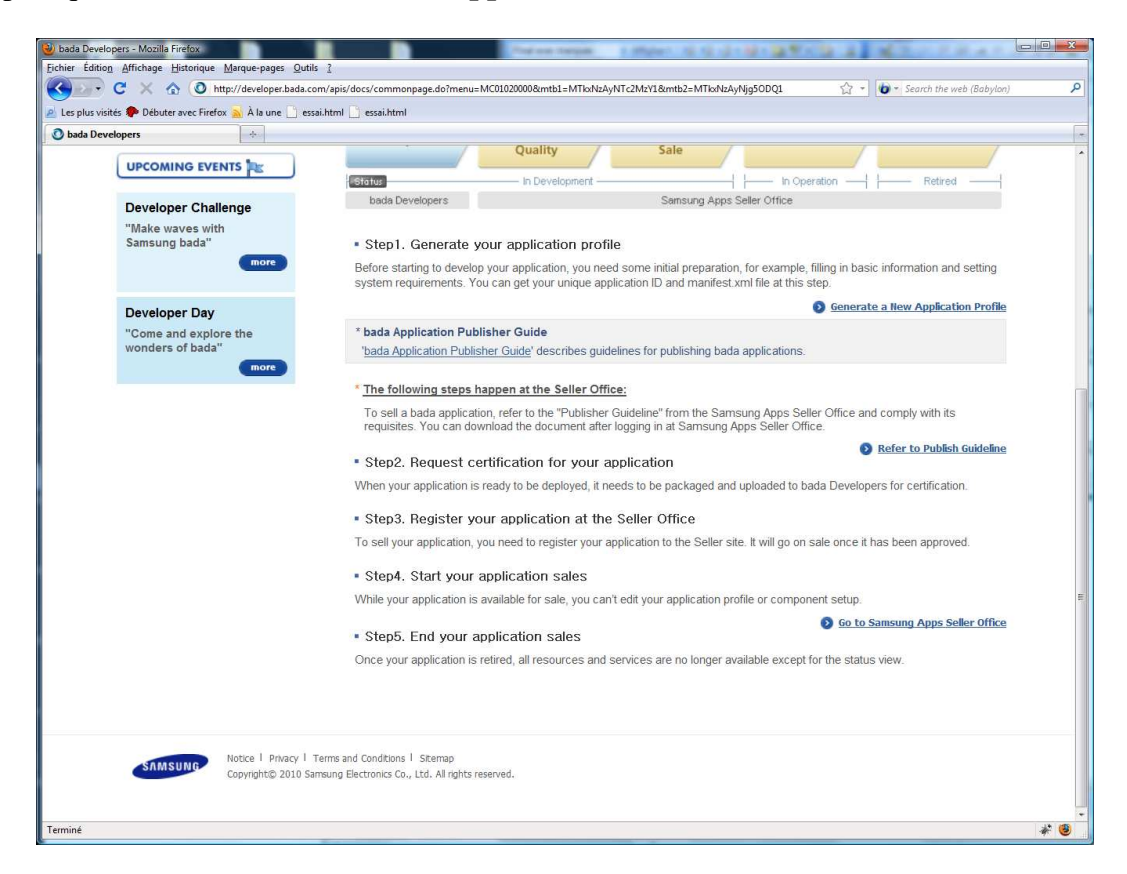

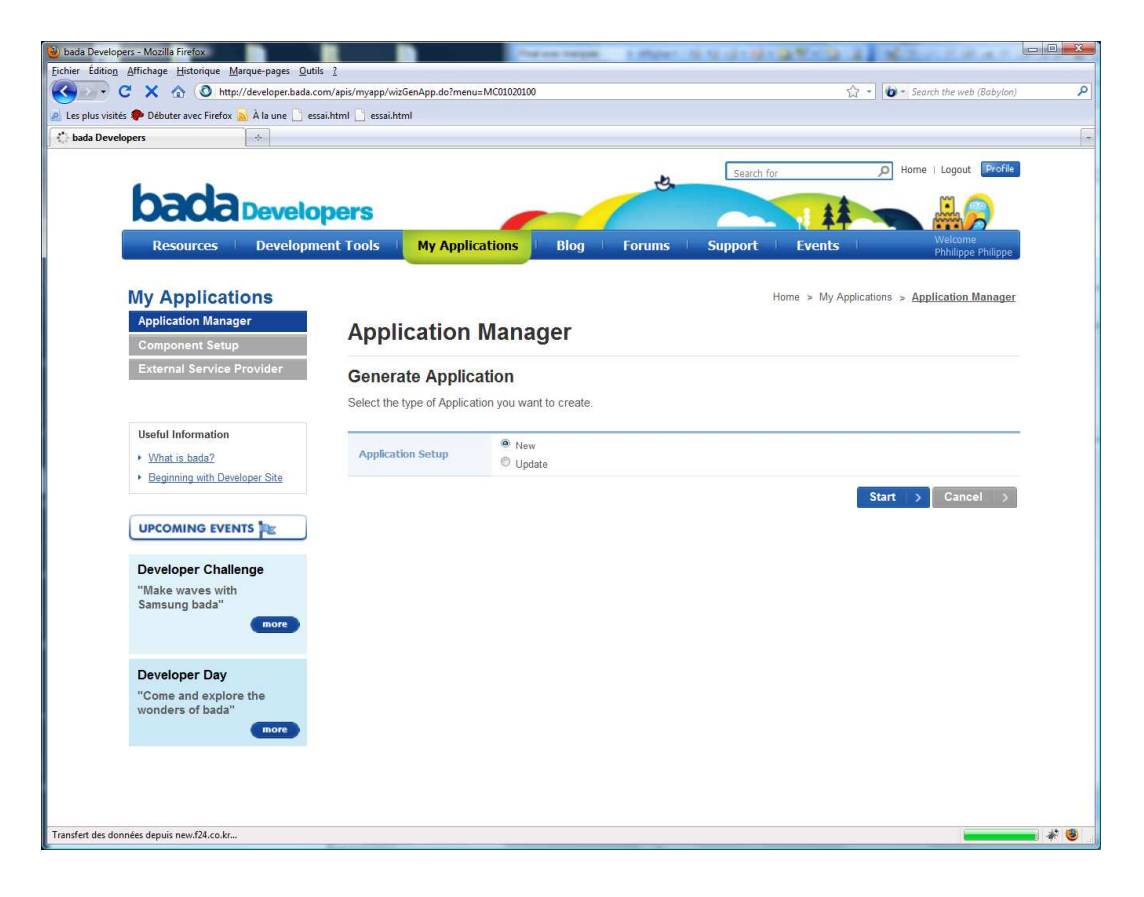

| 🥹 bada Developers - Mozilla Firefox                    | Traine Serger, 1 March                                        |                                              |
|--------------------------------------------------------|---------------------------------------------------------------|----------------------------------------------|
| Eichier Edition Affichage Historique Marque-pages Qubi | Is 2<br>om/anis/mvann/wizGenAnn.do?menu=MC01020100            | Stark the web (Babulan)                      |
| A Les plus visités P Débuter avec Firefox À À la une   | sai.html 📄 essai.html                                         | M association for the feedback               |
| 📀 bada Developers                                      |                                                               | -                                            |
| NCINCI Develo                                          | pers                                                          |                                              |
| Resources Developme                                    | ent Tools My Applications Blog Forums                         | Support Events Welcome<br>Philippe Philippe  |
|                                                        |                                                               |                                              |
| My Applications                                        |                                                               | Home » My Applications » Application Manager |
| Application Manager                                    | Application Manager                                           |                                              |
| Component Setup                                        | Application Manager                                           |                                              |
| External Service Provider                              | Generate Application                                          |                                              |
|                                                        | Select the type of Application you want to create.            |                                              |
| liseful information                                    |                                                               |                                              |
| What is bada?                                          | Application Setup                                             |                                              |
| Beginning with Developer Site                          | Update                                                        |                                              |
|                                                        | You may enter a version number from 0.0.1 to 35.35.1295 only. |                                              |
|                                                        | Application Version 1 . 0 . 0                                 |                                              |
| Developer Challenge                                    | av) 25 25 1205                                                |                                              |
| "Make waves with                                       | X : Major feature upgrade (0 ~ 35)                            | т.                                           |
| Samsung bada"                                          | Y : Minor feature upgrade (0 ~ 35)                            |                                              |
| INDIE                                                  | Z : build number or patch number (0 ~ 1295)                   |                                              |
| Developer Dav                                          |                                                               | Start > Cancel >                             |
| "Come and explore the                                  |                                                               |                                              |
| wonders of bada"                                       |                                                               |                                              |
| more                                                   |                                                               |                                              |
|                                                        |                                                               |                                              |
|                                                        |                                                               |                                              |
| Notice   Privacy                                       | Terms and Conditions   Sitemap                                |                                              |
| Copyright© 2010 Sz                                     | amsung Electronics Co., Ltd. All rights reserved.             |                                              |
|                                                        |                                                               |                                              |
| Terminé                                                |                                                               | * 🖲                                          |

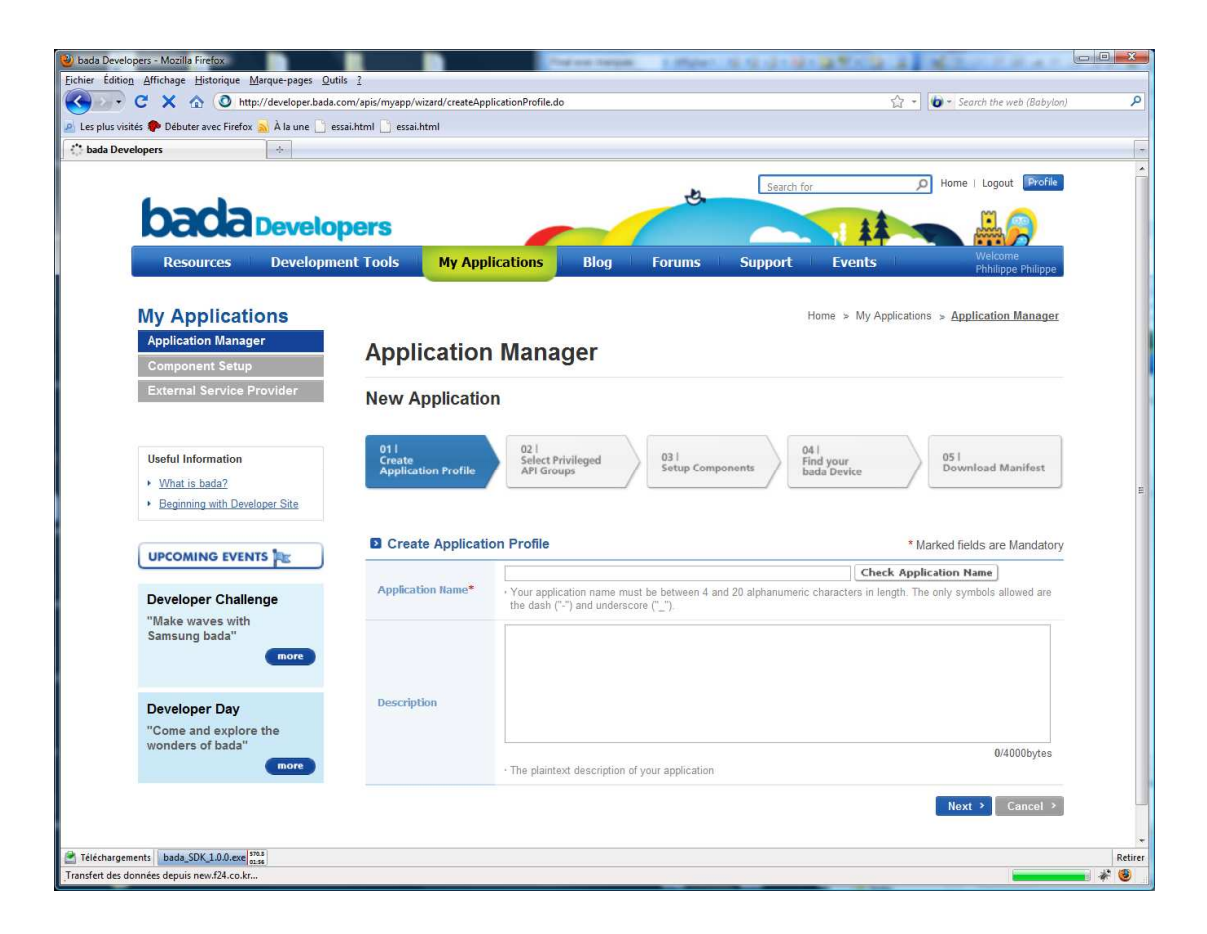

Choisir comme nom : EssaiApp.

| 🗣 Débuter avec Firefox <u> </u> À la une 📋                                                                                                    | essai.html 📋 essai.html                                                                                                    |
|----------------------------------------------------------------------------------------------------|----------------------------------------------------------------------------------------------------|
| pers *                                                                                                    |                                                                                                    |
|                                                                                                    | Search for 🔎 Home   Logout [                                                                                                    |
| Dada Develo                                                                                                    | opers                                                                                                    |
| Resources Developn                                                                                                    | ment Tools My Applications Blog Forums Support Events Welcome                                                                                                    |
|                                                                                                    | Competer of                                                                                                    |
| My Applications                                                                                                    | Home > My Applications > Application Ma                                                                                                    |
| Component Setup                                                                                                    | Application Manager                                                                                                    |
| External Service Provider                                                                                                    | New Application                                                                                                    |
|                                                                                                    |                                                                                                    |
| Useful Information                                                                                                    | 011<br>Create<br>Application Profile<br>API Groups<br>API Groups<br>API Groups                                                                                                    |
| What is bada?     Beginning with Developer Site                                                                                                    |                                                                                                    |
|                                                                                                    | Create Application Profile * Marked fields are Mark                                                                                                    |
| UPCOMING EVENTS                                                                                                    | EssaiApp. Check Application Name                                                                                                    |
| Developer Challenge                                                                                                    | Application Name*  • Your application name must be between 4 and 20 alphanumeric characters in length. The only symbols allower the dash ("-") and underscore ("_").                                                                                                    |
| "Make waves with<br>Samsung bada"                                                                                                    | Mon premier programme Bada                                                                                                    |
| more                                                                                                    |                                                                                                    |
| Developer Day                                                                                                    | Description                                                                                                    |
| "Come and explore the<br>wonders of bada"                                                                                                    |                                                                                                    |
| more                                                                                                    | The plaintext description of your application                                                                                                    |
|                                                                                                    | Next > Can                                                                                                    |
|                                                                                                    |                                                                                                    |
| s bada_SDK_1.0.0.exe [ass]<br>ées depuis dpring.ospos.net<br>ers - Mozilla Firetox                                                                                                    |                                                                                                    |
| ts bada SDK 1.0.0 exe [53]<br>nées depuis dpimo ospos net<br>bers - Mozilla Firefox<br>Affichage Historique Marque-page C<br>C                                                                                                    | Qutils 2<br>Aa.com/apii/myapp/wizard/selectAP/GroupsStepSave.do                                                                                                    |
| ts bada SDK 1.0.0.exe [ma]<br>hées depuis dpimg ospos.net<br>bers - Mozilla Firefox<br>Affichage Historique Marque-pages Q<br>C X ① Othtp://developer.bad<br>is ● Debuter avec Firefox 2 Å Is une 〕                                                                                                    | Dutis 2<br>Ja. con/apis/myapp/vizard/selectAPIGroupsStepSave.do ☆ ~ ) @ ~ Search the web (8<br>essail.html ]                                                                                                    |
| ts bada_SDK_1.0.0.exe final<br>nées depuis dpimg osposnet<br>ers - Mozilla Firefox<br>Affichage Eistorique Marque-pages C<br>C X A O http://developer.bad<br>is © Débuter avec Firefox À A une<br>lopers +                                                                                                    | Qutis 2<br>Ja.com/apis/myapp/witand/selectAPIGroupsStepSave.do  Seanch the web (8<br>essaihtml essaihtml                                                                                                    |
| ts bada, SDK (1.0.0, exe [823]<br>hés depuis dpimg-ospos.net<br>ers - Mozilla Firefox<br>Affichage Historique Marque-pages C<br>C A O http://developer.bad<br>s Debuter avec. Firefox A la une oppers<br>oppers<br>My Applications                                                                                                    | 2utils 2<br>da.com/zpis/myspp/witand/selectAPKiroupStepSave.do<br>essail.html<br>essail.html<br>Home > My Applications > <u>Application Man</u>                                                                                                    |
| ts bada_SDK_10.0.exe and here a second second secon                                                                                                    | Dutis 2<br>Ja.con/epis/wizard/selectAPIGroupsStepSave.do 2 - 0 - Search the web (8<br>essai.html - essai.html<br>Home > My Applications > Application Man<br>Application Manager                                                                                                    |
| ts bada_SDK_10.0 exe [as]<br>hées depuis dpimg.ospos.net<br>ers - Mozilia Firefox<br>Affichage Historique Marque-pages<br>C                                                                                                    | Dutis 2<br>a.com/spix/myapp/wizard/selectAPIGroupsStepSave.do  Search the web (8<br>essaihtml essaihtml Home > My Applications > Application Man<br>Application Manager                                                                                                    |
| ts bada_SOK_1.0.0.ce [11]<br>hées depuis dpimg.ospos.net<br>Africhage Historique Marque-pages C<br>Africhage Historique Marque-pages C<br>C X @ O http://developer.bad<br>is © Debuter avec Firefox À la une<br>opers *<br>My Applications<br>Application Manager<br>Component Setup<br>External Service Provider                                                                                                    | 2unis 2<br>a.com/apis/myapp/witand/selectAPIGroupsStepSave.do ☆? • • Search the web (8<br>essaihtmi □ essaihtmi<br>Home > My Applications > Application Man<br>Application Manager<br>Application Wizard                                                                                                    |
| ts bada_SDK_1.0.0.cec [#11]<br>hés depuis dpimg-ospos.net<br>ers - Mozilla Firefox<br>Affichage Historique Marque-pages G<br>Affichage Historique Marque-pages G<br>Marque-pages G<br>Marque-pages A la une<br>oppers A la une<br>oppers A la une<br>My Application Manager<br>Component Setup<br>External Service Provider<br>Useful Information                                                                                                    | Qutils 2     Image: Search the web (8       da.com/zpic/myzpp/wizard/selectAPKroupsStepSave.do     Image: Search the web (8       essail.html     Image: Search the web (8       Home > My Applications > Application Manager       Application Mizard       Update     Image: Search the web (8                                                                                                    |
| ts bada_SDK_1.0.0.ex [113]<br>hées depuis dpimg-ospos.net<br>ers - Mozilla Fiirdfox<br>Affichage Historique Marque-pages<br>C                                                                                                    | Quttls 2       da.com/api/myapp/witard/selectAPIGroupsStepSave.do       iseasai.html       essai.html       Home > My Applications > Application Manager       Application Mizard       01 1<br>Application Profile       021<br>Select Privileged<br>API Groups       021<br>Setup Components       04 j<br>Find your<br>Bada Device       05 j<br>Download Manife                                                                                                    |
| ts bada_SDK_1.0.0 cer [11]<br>hées depuis dpimg.ospos.net<br>Affichage Historique Marque-page C<br>Affichage Historique Marque-page C<br>C A O http://developer.bad<br>is Debuter avec Firefox A is une<br>opers A is une<br>Operation Manager<br>Component Setup<br>External Service Provider<br>Useful Information<br>· What is bada?<br>· Beginning with Developer Site                                                                                                    | Qutis 2         La.com/spic/myapp/witard/selectAP/GroupsStepSave.do         Image: Search the web (8         essaihtml         essaihtml         Home > My Applications > Application Man         Application Manager         Application Wizard         Image: Search the web (8         Image: Search the web (8         Git Image: Search the web (8         Image: Search the web (8         Home > My Applications > Application Man         Application Manager         Application Wizard         Image: Search the web (8         Image: Search the web (8         Image: Search the web (8         Application Manager         Application Wizard         Image: Search the web (8         Image: Search the web (8         Image: Search the web (8         Application Manager         Image: Search the web (8         Image: Search the web (8         Image: Search the web (8         Image: Search the web (8         Image: Search the web (8         Image: Search the web (8         Image: Search the web (8         Image: Search the web (8         Image: Search the web (8         Image: Search the web (8         Image: Search the web (8                                                                                                    |
| ts   bada_SOK_1.0.0.cec [11]<br>hés depuis dpimg.ospos.net<br>Affichage Eistorique Marque-pages C<br>C A O http://developer.bad<br>is O Debuter avec Firefox A is une o<br>opers A is une o<br>Opers A is une o<br>Opers A is une o<br>A is une o<br>A is une o<br>A is une o<br>A is une o<br>Opers A is une o<br>A is une o<br>A is | 2utis 2<br>a.com/spir/myspp/vizard/seletAPK/roupsStepSave.do ☆ • • Search the web (8<br>essaihtmi • essaihtmi<br>Home > My Applications > Application Man<br>Application Manager<br>Application Wizard<br>01   Update<br>Application Profile 02   Select Privileged<br>Application Profile 02   Select Privileged<br>Application Profile 02   Select Privil |
| ts bada_SDK_1.0.0.ex [#1]<br>hés depuis dpimg-ospos.net<br>ers - Mozilla Firefox<br>Affichage Bistorique Marque-pages C<br>Affichage Bistorique Marque-pages C<br>Marque-pages A la une<br>oppers A la une<br>oppers A la une<br>My Application Manager<br>Component Setup<br>External Service Provider<br>Usoful Information<br>> What is bada2<br>> Beginning with Developer Site<br>UPCOMING EVENTS                                                                                                    | 2utils 2         2a com/spir/myspp/wizard/selectAP/GroupsStepSave.do         is assistent         is essistent         is essis essistent                                                                                                    |
| ts bada_SDK_1.0.0.cec [11]<br>hés depuis dpimg-ospos.net<br>ers - Mozilla Firefox<br>Affichage Historique Marque-pages G<br>C                                                                                                    | Qutils 2         da.com/apis/myapp/wizard/selectAPKiroupsStepSave.do         is essaihtmil         is essaihtmil         Home > My Applications > Application Manager         Application Wizard         If 1         Update         Application Frofile         If 1         Update         Application Frofile         If 1         Update         Application Frofile         If 2         Setup Components         Add and configure different bada components for your application. Click the name of a component to configure it in a new window         • Social                                                                                                    |
| ts bada_SDK_1.0.0.ex [11]<br>hés depuis dpimg-ospos.net<br>ers - Mozilla Firdfox<br>Affichage Eistorique Marque-pages O<br>C                                                                                                    | 2utils 2         da.com/apii/myapp/witand/selectAPRGroupsStepSave.do         intersection         intersection         intersection         Application         Management         Of 1         Update         Application Profile         Of 1         Application Profile         Of 1         Application Profile         Of 1         Application Profile         Of 1         Application Profile         Of 1         Application Profile         Of 1         Setup Components         Add and configure different bada components for your application. Click the name of a component to configure it in a new winder         • Social         Profile Management                                                                                                    |
| ts bada, SDK, 1.0.0.exe [113]<br>nees depuis dpimg opposnet<br>Affichage Extorique Marque-pages C<br>C A O Intrp://developer.bad<br>ts Debuter avec Firefox A is une =<br>loopers A is one =<br>My Applications<br>Application Manager<br>Component Setup<br>External Service Provider<br>Useful Information<br>· What is bada?<br>· Beginning with Developer.Site<br>UPCOMING EVENTS C<br>Developer Challenge<br>"Make waves with<br>Samsung bada"<br>more                                                                                                    | Quils 2         a.com/#pis/myapp/witard/seletAP/GroupsStepSave.do         Image: Search the web (8         essaihtmi         essaihtmi         essaihtmi         essaihtmi         essaihtmi         essaihtmi         Mome > My Applications > Application Manager         Application Wizard         Image: Search the web (8         Image: Search the web (8         Application Manager         Application Wizard         Image: Search the web (8         Image: Search the web (8         Image: Search the web (8         Application Manager         Application Wizard         Image: Search the web (8         Search the web (8         Image: Search the web (8         Image: Search the web (8         Image: Search the web (8         Image: Search the web (8         Image: Search the web (8         Image: Search the web (8         Image: Search the web (8         Image: Search the web (8         Image: Search the web (8         Image: Search the web (8         Image: Search the web (8         Image: Search the web (8         Image: Search the web (8         Image: Search the web (8 <t< td=""></t<>                                                                                                    |
| ts   bada,SDK,1.0.0.exe [#1]<br>hete depuis dpimg.oopos.net<br>Affichage Extorique Marque-pages ©<br>C                                                                                                    | Quils: 2         acconv/spir/myspp/wixard/selectAPKgroupsStepSave.do         is acconv/spir/myspp/wixard/selectAPKgroupsStepSave.do         is acconv/spir/myspp/wixard/selectAPKgroupsStepSave.do         is acconv/spir/myspp/wixard/selectAPKgroupsStepSave.do         is acconv/spir/myspp/wixard/selectAPKgroupsStepSave.do         is acconv/spir/myspp/wixard/selectAPKgroupsStepSave.do         is acconv/spir/myspp/wixard/selectAPKgroupsStepSave.do         Application         Application         Application         Management         • Custom Profile         Management         • Custom Profile                                                                                                    |
| ts bada, SDK, 1.0.0.exe [**1]<br>hets depuis dpimg.oppos.net<br>Affichage Historique Marque-pages Q<br>Affichage Historique Marque-pages Q<br>My Application & Als une ]<br>is Debuter avec Firefox A ls une ]<br>is Debuter avec Firefox A ls une ]<br>My Application Manager<br>Component Setup<br>External Service Provider<br>Useful Information<br>• What is bada2<br>• Baginning with Developer Site<br>UPCOMING EVENTS ]<br>Developer Challenge<br>"Make waves with<br>Samsung bada"<br>more<br>Developer Day<br>"Come and explore the<br>wonders of bada"                                                                                                    | Zutils 2         da.com/spir/myspp/witzerd/selectAPKinoupsStepSave.do         is essail.html         is essail.html         is essail.html         is essail.html         Application Manager         Application Wizard         If 1         Update         Application Frontile         If 1         Update         Application Profile         If 2         Setup Components         Add and configure different bada components for your application. Click the name of a component to configure it in a new window         • Social         Profile Management         • Custom Profile Management         • Custom Profile Management         • Custom Profile Management                                                                                                    |
| ts bada,SDK,1.0.0.exe [**1]<br>hete depuis dpimg-ospos.net<br>Affichage Eistonique Marque-pages O<br>Affichage Eistonique Marque-pages O<br>C                                                                                                    | 2utils 2         da.com/apjs/myapp/wizard/selectAP/GroupsStepSave.do                                                                                                    |
| ts   bada_SDK_1.0.0.exc [***]<br>hete depuis dpimg-ospos.net<br>Affichage Eistorique Marque-pager O<br>Affichage Eistorique Marque-pager O<br>C \ O Inter/developerback<br>bebuter avec Furdiox A to une I<br>oppers *<br>My Applications<br>Application Manager<br>Component Setup<br>External Service Provider<br>Useful Information<br>• What is bada2<br>• Beginning with Developer Site<br>UPCOMING EVENTS C<br>Developer Challenge<br>"Make waves with<br>Samsung bada"<br>more<br>Developer Day<br>"Come and explore the<br>wonders of bada"<br>more                                                                                                    | 2utils 2         dat corr/spir/myspp/witzerd/selects/PfGroupsStepSave.do         int corr/spir/myspp/witzerd/selects/PfGroupsStepSave.do         int corr/spir/myspp/witzerd/selects/PfGroupsStepSave.do         int corr/spir/myspp/witzerd/selects/PfGroupsStepSave.do         int corr/spir/myspp/witzerd/selects/PfGroupsStepSave.do         int corr/spir/myspp/witzerd/selects/PfGroupsStepSave.do         int corr/spir/myspp/witzerd/selects/PfGroupsStepSave.do         Application Manager         Application Witzerd         01         11         12         21         22         23         24         25         26         27         28         29         29         20         20         21         22         23         24         25         26         26         26         27         28         29         29         20         20         21         22         23         24         24     <                                                                                                    |
| ts bada, SDK, 1.0.0.exe [**1]<br>hete depuis dpimg.oppos.net<br>Affichage Extorique Marque-page: C<br>Affichage Extorique Marque-page: C<br>Affichage Extorique Marque-page: C<br>My Applications<br>Application Manager<br>Component Setup<br>External Service Provider<br>Useful Information<br>· What is bada?<br>· Begining with Developer Site<br>UPCOMING EVENTS C<br>Make waves with<br>Samsung bada"<br>"Come and explore the<br>wonders of bada"<br>*                                                                                                    | Quite 2         da.com/spis/myspp/wiard/selectAPtGroupsStepSex.edo         ic essai.html         essai.html         essai.html         essai.html         Application Manager         Application Wizard         01       Q21         Sector Profile         Q21         Sector Profile         Q21         Sector Profile         Q21         Sector Components         Add and configure different bada components for your application. Click the name of a component to configure it in a new window         • Social         Profile Management         • Content         • Content Type Management         • Content Type Management         • Content Type Management         • Content Type Management         • Content Type Management         • Workspace         Workspace                                                                                                    |
| ts   bada_SDK_1.0.0.ex [#1]<br>hés depuis dpimg-ospos.net<br>Affichage Bistorique Marque-pages @<br>Affichage Bistorique Marque-pages @<br>C                                                                                                    | Quite 2         da.com/spir/myspp/wiard/selectAPIGroupsStepSave.do         exessibilities         exessibilities         exessibilities         Application Manager         Application Wizard         (1)         (2)         (2)         (2)         (2)         (2)         (2)         (2)         (2)         (2)         (2)         (2)         (2)         (2)         (2)         (2)         (2)         (2)         (2)         (2)         (2)         (2)         (2)         (2)         (2)         (2)         (2)         (2)         (2)         (2)         (2)         (2)         (2)         (2)         (2)         (2)         (2)         (2)         (2)         (2)         (2)         (2)         (2)                                                                                                    |

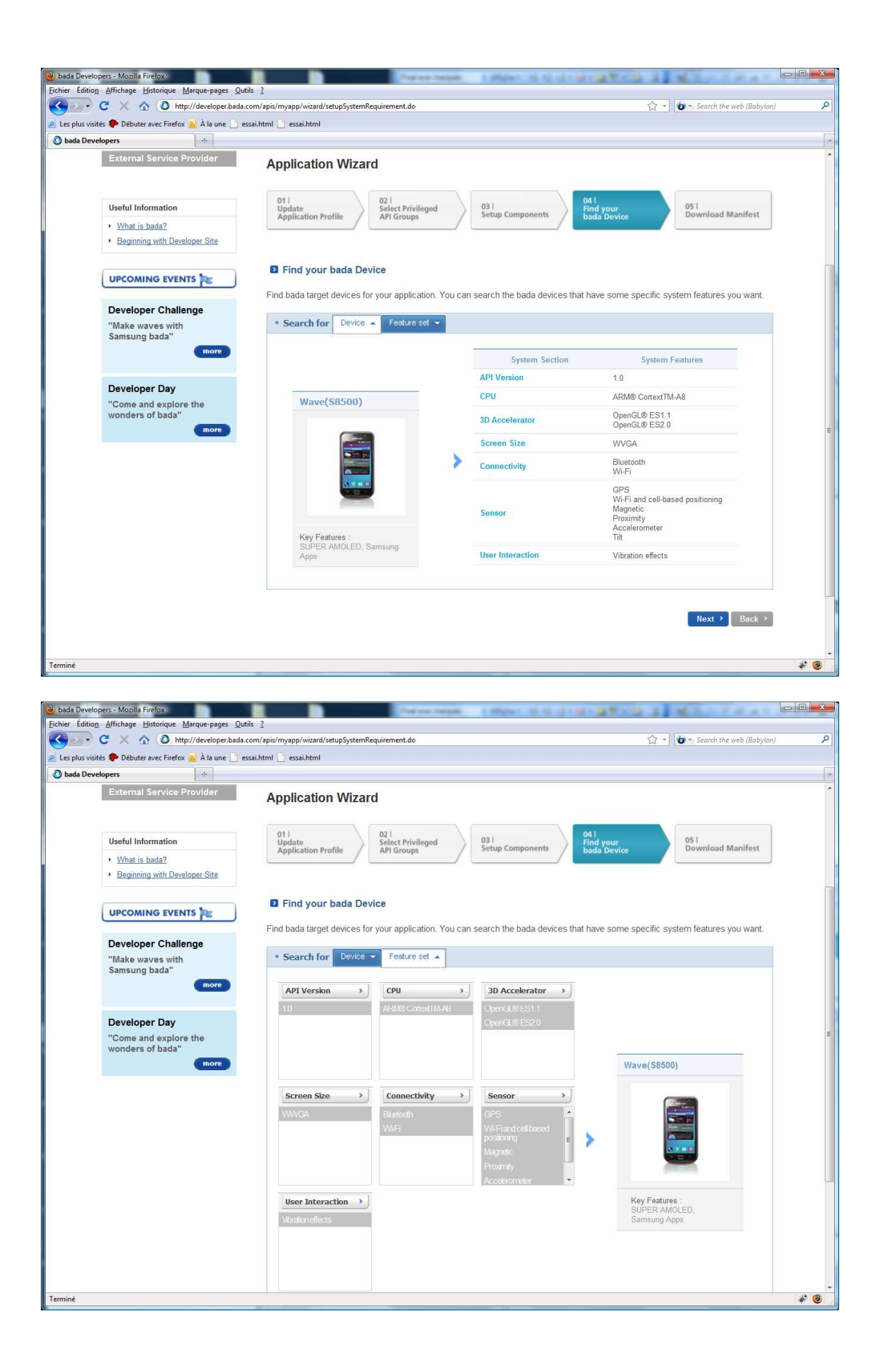

| 🥹 bada Developers - Mozilla Firefox             | I Defende                                                      | man a state of the data      |                                              |     |
|-------------------------------------------------|----------------------------------------------------------------|------------------------------|----------------------------------------------|-----|
| Eichier Édition Affichage Historique Marque-pag | jes Qutils ?                                                   |                              | A a B a Court House (Ichaire)                | 0   |
|                                                 | er.bada.com/apis/myapp/wizard/setupsystem/cquirementstepsave.d | 2                            | Search the web (Babylon)                     | -   |
| hada Developers                                 |                                                                |                              |                                              |     |
| and bereapers                                   |                                                                |                              |                                              | *   |
|                                                 |                                                                | Search                       | for D Home   Logout Profile                  |     |
| badapa                                          | alonare                                                        |                              |                                              |     |
|                                                 | elupers                                                        |                              |                                              |     |
| Resources Deve                                  | elopment Tools My Applications Blo                             | g Forums Support             | Events Welcome<br>Philippe Philippe          |     |
| and the second                                  |                                                                |                              |                                              |     |
| My Applications                                 |                                                                |                              | Home > My Applications > Application Manager |     |
| Application Manager                             | Application Manager                                            |                              |                                              |     |
| Component Setup                                 | inpplication manager                                           |                              |                                              |     |
| External Service Provider                       | Application Wizard                                             |                              |                                              |     |
|                                                 |                                                                |                              |                                              |     |
| Useful Information                              | 011 021<br>Select Privileged                                   | 031                          | 041 051                                      |     |
| <ul> <li>What is bada?</li> </ul>               | Application Profile API Groups                                 | Setup Components             | bada Device Download Manifest                |     |
| Beginning with Developer Site                   |                                                                |                              |                                              | -   |
|                                                 |                                                                |                              |                                              |     |
| UPCOMING EVENTS                                 | Download Manifest.xml                                          |                              |                                              |     |
|                                                 | Copy manifest.xml file into root directory of yo               | ur project and overwrite it. |                                              |     |
| Developer Challenge                             | Download *                                                     |                              |                                              |     |
| "Make waves with<br>Samsung bada"               | Download 2                                                     |                              |                                              |     |
| more                                            |                                                                |                              | Finish > Back >                              |     |
|                                                 |                                                                |                              |                                              |     |
| Developer Day                                   |                                                                |                              |                                              |     |
| "Come and explore the                           |                                                                |                              |                                              |     |
| wonders of bada"                                |                                                                |                              |                                              |     |
|                                                 |                                                                |                              |                                              |     |
|                                                 |                                                                |                              |                                              |     |
|                                                 |                                                                |                              |                                              |     |
| Notice   P                                      | rivacy 1 Terms and Conditions 1 Sitemap                        |                              |                                              | *   |
| En attente de www.google-analytics.com          |                                                                |                              |                                              | * 🕹 |

Etape 2.2. Créer une application.

Dans le menu Démarrer, lancer badaIDE.exe.

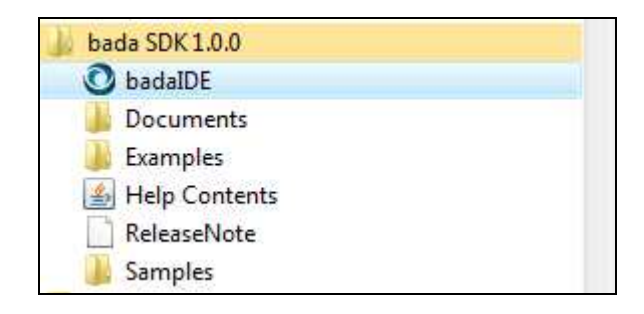

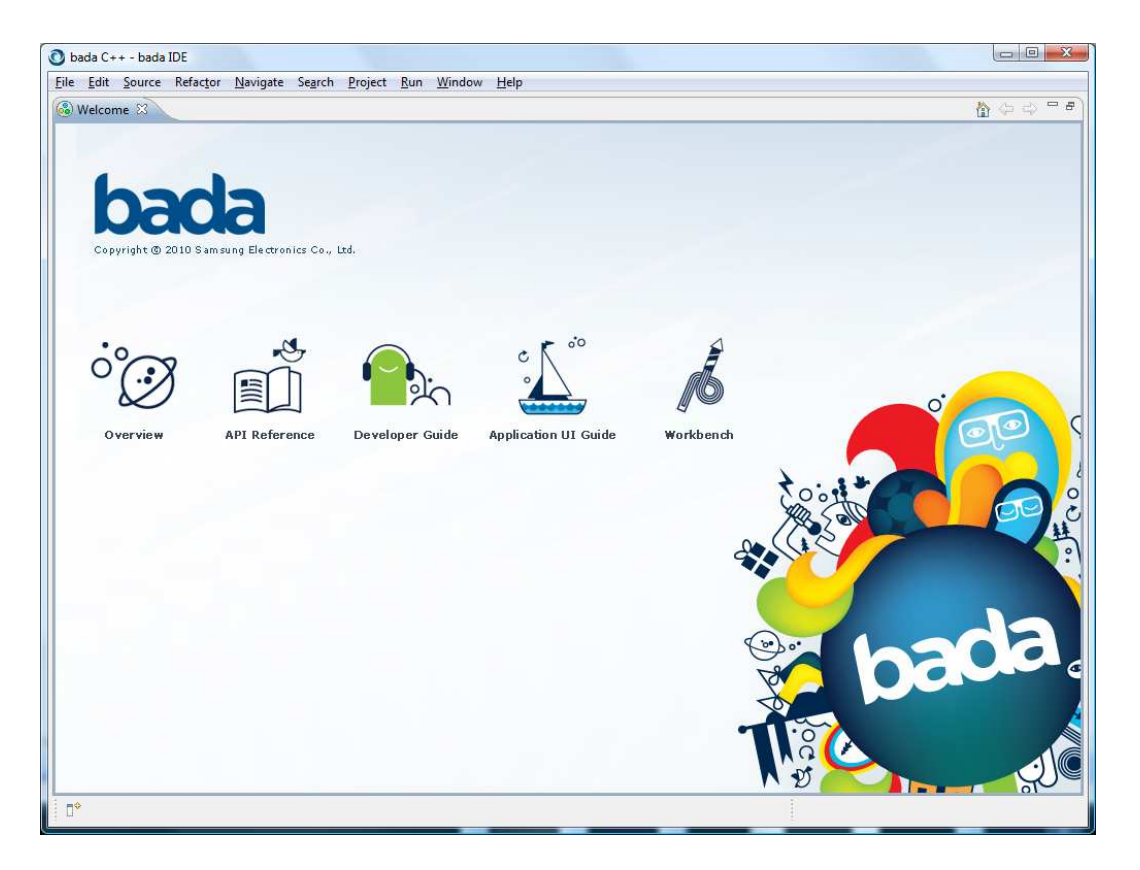

## Faire New et bade Application Project

| e | Edit Source Refacto     | r Navigate Search I | Projec | ct Run Windo    | w Help         |
|---|-------------------------|---------------------|--------|-----------------|----------------|
|   | New                     | Alt+Shift+N ►       |        | bada Applicatio | n Project      |
|   | Open File               |                     |        | bada Resource f | ïles           |
|   | Close                   | Ctrl+W              | E3     | Project         |                |
|   | Close All               | Ctrl+Shift+W        |        | Folder          |                |
|   | Save                    | Ctrl+S              | 61     | Source Folder   |                |
|   | Save As                 |                     | C+1    | Source File     |                |
|   | Save All                | Ctrl+Shift+S        | h      | Header File     |                |
|   | Save All Resources      |                     |        | File from Templ | ate            |
|   | Revert                  |                     | -E¥    | Class           |                |
|   | Move                    |                     | E1     | Other           | Ctrl+N         |
|   | Rename                  | F2                  | 1      |                 | c K °          |
|   | Refresh                 | F5                  |        | 2               | •              |
|   | Convert Line Delimiters | To 🕨                | 1.     | 3               |                |
| ŝ | Print                   | Ctrl+P              | Dev    | eloper Guide    | Application UI |
|   | Switch Workspace        | •                   |        |                 |                |
|   | Restart                 |                     |        |                 |                |
| 1 | Import                  |                     |        |                 |                |
| 3 | Export                  |                     |        |                 |                |
|   | Properties              | Alt+Enter           |        |                 |                |
|   | Exit                    |                     | 1      |                 |                |

| New bada C++ project                                                                  |        |
|---------------------------------------------------------------------------------------|--------|
| ada Project<br>Create a new bada project with the selected project type.              |        |
| Project name:                                                                         |        |
| 💟 Use <u>d</u> efault location                                                        |        |
| Location: C:\bada\1.0.0\IDE\workspace                                                 | Browse |
| Choose file system: default                                                           | *      |
| Project type:                                                                         |        |
| Application                                                                           |        |
| <ul> <li>bada Frame Based Application</li> <li>bada Form Based Application</li> </ul> |        |
| bada Form Based Application                                                           |        |
| 👝 Library                                                                             |        |
| 👳 bada Shared Library                                                                 |        |
| 😑 bada Static Library                                                                 |        |
| Create a frame based bada application. (e.g. 2D/3D Games)                             | *      |
|                                                                                       | -      |
|                                                                                       |        |
|                                                                                       |        |
| Part Nation Frida                                                                     | 6 1    |

| New bada C++ project                                                                                                    |                 |
|----------------------------------------------------------------------------------------------------|-----------------|
| bada Project<br>Create a new bada project with the selected project type.                                                                                                    | bada            |
| Project name: EssaiApp Use <u>d</u> efault location                                                                                                    |                 |
| Location: C:\Users\Philippe\Desktop\bada\workspace\EssaiApp Choose file system: default Project type:                                                                                                    | B <u>r</u> owse |
| <ul> <li>Application</li> <li>bada Frame Based Application</li> <li>bada Form Based Application</li> <li>bada Empty Project</li> <li>Library</li> <li>bada Shared Library</li> <li>bada Static Library</li> </ul> |                 |
| Create a frame based bada application. (e.g. 2D/3D Games)                                                                                                    | *               |
| < <u>B</u> ack <u>N</u> ext > <u>Finish</u>                                                                                                    | Cancel          |

| 🗿 New bada C+                  | + project                                                                                                    |        |
|--------------------------------|----------------------------------------------------------------------------------------------------|--------|
| Select bada<br>Define the path | SDK<br>to the bada SDK.                                                                                                    | bada   |
| bada SDK Root:                 | C:\bada\1.0.0                                                                                                    | Browse |
| Model:                         | <pre>✓ Wave_LP1 ○ Wave_LP2 ○ Wave_LP3 ○ Wave_LP4</pre>                                                                                                    |        |
|                                | Description<br>Supports the following languages: Basque, Bulgarian,<br>Catalan, Croatian, Czech, Danish, Dutch, English,<br>Estonian, Finnish, French, Galician, German, Greek,<br>Hungarian, Icelandic, Irish, Italian, Kazakh, Korean,<br>Latvian, Lithuanian, Macedonian, Norweign, Polish,<br>Portuguese, Romanian, Russian, Serbian, Solvak,<br>Slovenian, Spanish, Swedish, Turkish, Ukrainian | *      |
|                                | < <u>B</u> ack <u>N</u> ext > <u>Finish</u>                                                                                                    | Cancel |

| 🗿 New bada C                  | ++ project                                                                       |        |
|-------------------------------|----------------------------------------------------------------------------------|--------|
| Device Cont<br>Select the man | figurations<br>nifest file with th <mark>e correct device configurations.</mark> | bada   |
| Default mar                   | nifest file                                                                      |        |
| Manifest file:                | C:\bada\1.0.0\Samples\Manifest.xml                                               | Browse |
| Create a nev                  | w manifest file                                                                  |        |
|                               |                                                                                  |        |
|                               | < <u>B</u> ack Next > Finish                                                     | Cancel |

| New bada C++ project                                                                                                    |                                          |
|----------------------------------------------------------------------------------------------------|------------------------------------------|
| Auto-scaling Settings<br>Mark on the checkbox to enable auto-scaling for your application. You                                                                                                    | to an                                    |
| must set a base resolution if the auto-scaling feature is turned on.                                                                                                    | bad                                      |
| 🗖 Auto-scaling                                                                                                    |                                          |
| Base Resolution: 480x800 -                                                                                                    |                                          |
|                                                                                                    |                                          |
|                                                                                                    |                                          |
|                                                                                                    |                                          |
|                                                                                                    |                                          |
|                                                                                                    |                                          |
|                                                                                                    |                                          |
| Eachier auto scaling if you want your application LIT to be automatically.                                                                                                    |                                          |
| Enable auto-scaling if you want your application UI to be automatically the device resolution. You can simply develop the application UI using t resolution that you defined for the UI. If you want to handle the applicat                                                                       | scaled to match<br>he base<br>ion UI for |
| Enable auto-scaling if you want your application UI to be automatically<br>the device resolution. You can simply develop the application UI using t<br>resolution that you defined for the UI. If you want to handle the applicat<br>different device resolutions yourself, disable auto-scaling. | scaled to match<br>he base<br>ion UI for |
| Enable auto-scaling if you want your application UI to be automatically<br>the device resolution. You can simply develop the application UI using t<br>resolution that you defined for the UI. If you want to handle the applicat<br>different device resolutions yourself, disable auto-scaling. | scaled to match<br>he base<br>ion UI for |

| New bac                         | la C++ project                                        |                      |
|---------------------------------|-------------------------------------------------------|----------------------|
| Basic Se                        | e <b>ttings</b><br>e basic properties of the project. | bada                 |
| Name:<br>Vendor:<br>Description | 1:                                                    |                      |
|                                 | < <u>B</u> ack <u>N</u> ext >                         | <u>Finish</u> Cancel |

| New bada C++ project                                                            |                      |
|---------------------------------------------------------------------------------|----------------------|
| Summary                                                                         | bada                 |
| Project Name:<br>EssaiApp                                                       | <u>^</u>             |
| Toolchain:<br>bada GCC ToolChain                                                |                      |
| Selected Configurations:<br>Simulator-Debug<br>Target-Debug<br>Target-Release   | E                    |
| SDK:<br>C:\bada\1.0.0                                                           |                      |
| Model:<br>Wave_LP1                                                              |                      |
| Basic Settings:<br>Entry: EssaiApp<br>Name: EssaiApp<br>Vendor:<br>Description: | _                    |
| < Back Next >                                                                   | <u>Finish</u> Cancel |

| Chada Cuu hada IDE                    |                         |                     |                |          |            |                 | _ O _X      |
|---------------------------------------|-------------------------|---------------------|----------------|----------|------------|-----------------|-------------|
| File File Course Defenter Noviette C  | Decise Deci Minder      | Liste               |                |          |            |                 |             |
| File Edit Source Keractor Navigate Se | arch Project Kun Window | пер і т             |                |          | •n 2 2     |                 |             |
| CI ▼                                  | ********                | • O • 4 • Ø         |                |          | မျှနှစ်ဖုန |                 |             |
| 📅 🔙 bada C++                          |                         |                     |                |          |            |                 |             |
| Project Explorer 🕴 🗖 🗖                | )(                      |                     |                |          |            | 🗞 ь 🛛 🔚 о       | 🖲 M 🗖 🗖     |
|                                       |                         |                     |                |          |            | AnimationApp    |             |
| A 😤 EssaiApp                          |                         |                     |                |          |            | BasicApp        |             |
| ▷ 前 Includes                          |                         |                     |                |          |            | 🛅 BuddyManager  | r)          |
| inc                                   |                         |                     |                |          |            | Calculator      |             |
| Src                                   |                         |                     |                |          |            | CalendarViewer  | с. <b>-</b> |
| - Home                                |                         |                     |                |          |            | CameraCapture   | e           |
| D Loons                               |                         |                     |                |          |            | Contacts        | H           |
| application xml                       |                         |                     |                |          |            | Dictionary      |             |
| manifest.xml                          |                         |                     |                |          |            | EaceRecognizer  |             |
|                                       |                         |                     |                |          |            | FlashControl    |             |
|                                       |                         |                     |                |          |            | GlesCube        |             |
|                                       |                         |                     |                |          |            | 👕 GlesCube11    |             |
|                                       |                         |                     |                |          |            | 🛅 HapticPlayer  |             |
|                                       |                         |                     |                |          |            | 👕 HttpClient    |             |
|                                       |                         |                     |                |          |            | InAppBuying     |             |
|                                       |                         |                     |                |          |            | 🛅 Landmark Mana | ager        |
| 🗄 Resource : EssaiApp 🛛 👘 🗖           |                         |                     |                |          |            | LifelogViewer   |             |
| abe 🌣                                 |                         |                     |                |          |            | LocalContent    |             |
| 🔁 240×400                             |                         |                     |                |          |            | Locationivianag | ger         |
| Forms                                 |                         |                     |                |          |            | ManViewer       |             |
| Popups                                |                         |                     |                |          |            | MediaPlayer     |             |
| ScrollPanels                          |                         | <u> </u>            | ~              | e        |            | -               |             |
|                                       | 📲 Problems 🛛 🔪 🖉 Task   | s 📮 Console 🔲 Prope | rties 📑 Output |          |            |                 | 5º ~ - E    |
| Popups                                | 0 items                 |                     |                | 10042004 | 225 243    | 206             |             |
| ScrollPanels                          | Description             |                     | Resource       | Path     | Locatio    | n Type          |             |
| ate String                            |                         |                     |                |          |            |                 |             |
|                                       |                         |                     |                |          |            |                 |             |
|                                       |                         |                     |                |          |            |                 |             |
|                                       |                         |                     |                |          |            |                 |             |
| 📑 😂 EssaiApp                          | 15                      |                     |                |          | 1.0        |                 |             |

Faire **Project / Build All** et ensuite exécuter.

Vous devriez obtenir ceci au premier démarrage de l'émulateur :

|       | SAMSUNG<br>I R ⊂ ■ 4 21:45 (IIII<br>Display language |
|-------|------------------------------------------------------|
|       | Português                                            |
| And a | Suomi                                                |
|       | Norsk                                                |
|       | Ελληνικά                                             |
|       | Türkçe                                               |
|       | Magyar                                               |
|       | Polski Next                                          |
|       |                                                      |

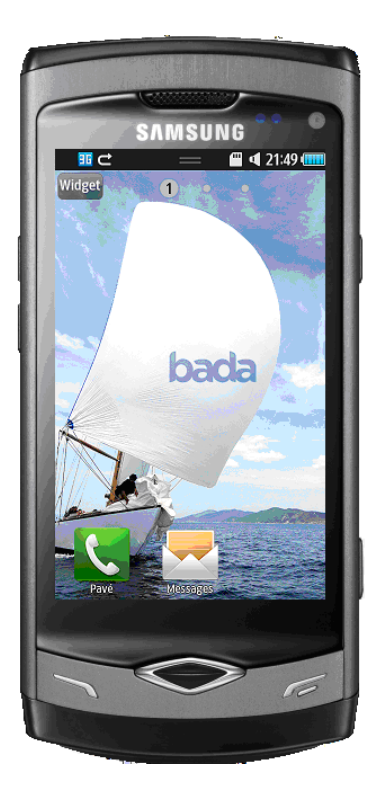

## Et finalement

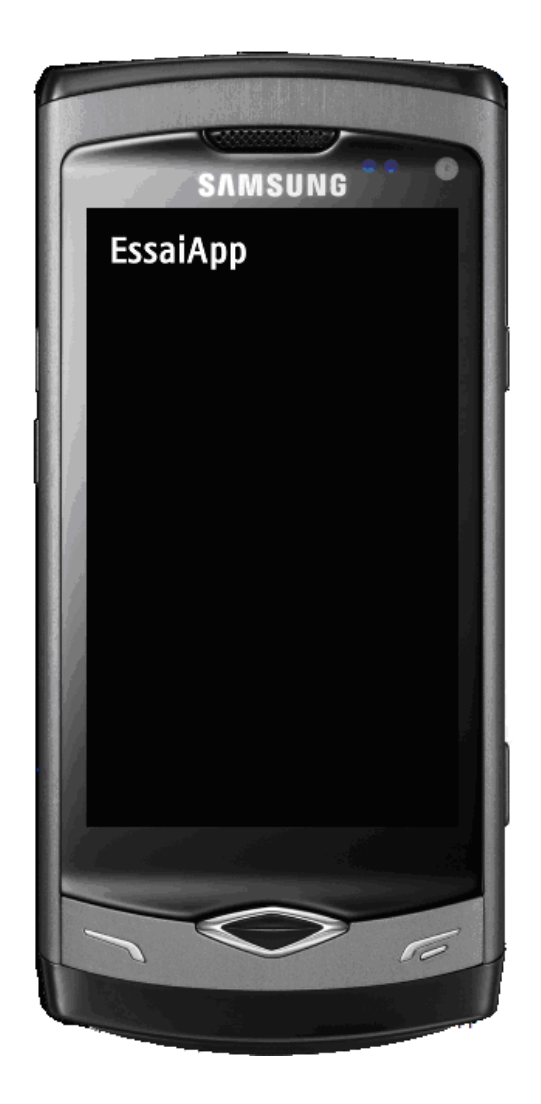

Etape 2.3. Créer une application plus évoluée

Faire un click droit sur **Res** et ajouter un **bada Ressource File**.

| ар   |    | New                         | •                   | E3          | Project                |                |
|------|----|-----------------------------|---------------------|-------------|------------------------|----------------|
| mi   |    | Go Into                     |                     | -           | File                   | OI             |
|      |    | Сору                        | Ctrl+C              | 1           | File from Template     | ;              |
|      | î  | Paste                       | Ctrl+V              | C           | Folder                 |                |
|      | ×  | Delete                      | Delete              | 69          | Source Folder          |                |
|      | 2  | Remove from Context         | Ctrl+Alt+Shift+Down | -           | Source router          |                |
|      |    | Move                        |                     | C           | C Project              |                |
|      |    | Rename                      | F2                  | C++         | C++ Project            |                |
|      | N: | Imnort                      |                     | -           | bada Application Proje | ect            |
| III. | 2  | Import                      |                     |             | bada Resource files    |                |
|      |    | Export                      |                     | <b>F</b> \$ | Other                  | Ctrl+N to      |
| е.   | 8  | Refresh                     | F5                  |             |                        |                |
| _    |    | Show in Remote Systems view |                     | 1-          |                        |                |
| x4   |    | Run As                      |                     | 7 (7        | oid)                   |                |
| Pc   |    | Debug As                    | *                   |             |                        |                |
| Sc   |    | Profile As                  |                     | 250         | urces or close t       | the applicatio |
| x8   |    | Team                        |                     |             |                        | 24.24          |
| Fc   |    | Compare With                |                     |             |                        |                |
| Sc   |    | Restore from Local History  |                     | eve         | 1Changed (Battery      | yLevel battery |
| ring |    | Properties                  | Alt+Enter           |             | III.                   |                |
|      |    | Exclude from build          |                     | ole         | 🗖 Properties 📕 Out     | put 🛿          |
|      |    | Build Configurations        | •                   |             |                        |                |
|      |    | Make Targets                | *                   | -           |                        |                |

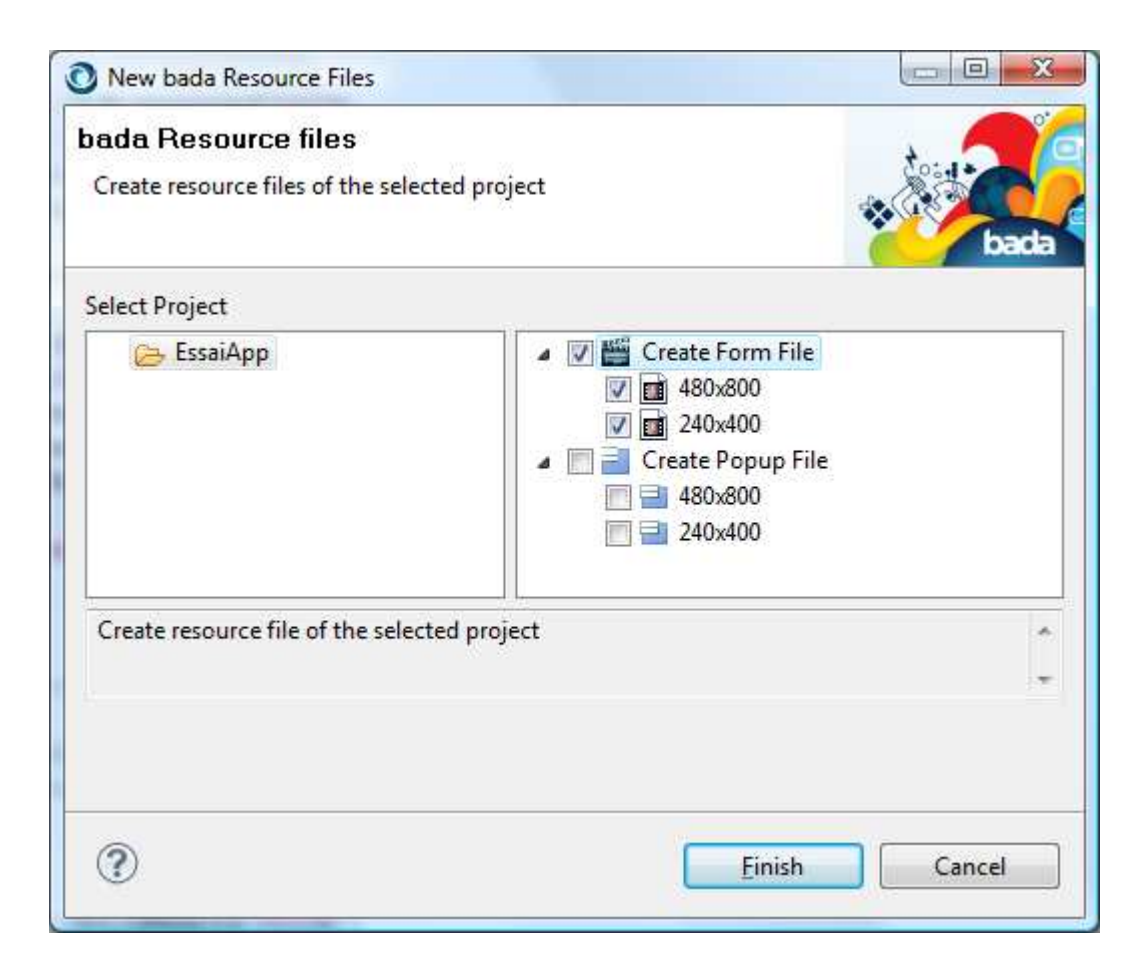

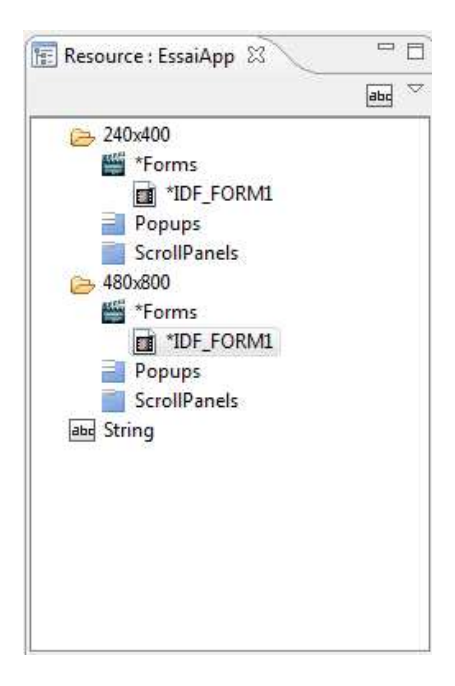

A l'aide du GUI, créez votre propore interfacce :

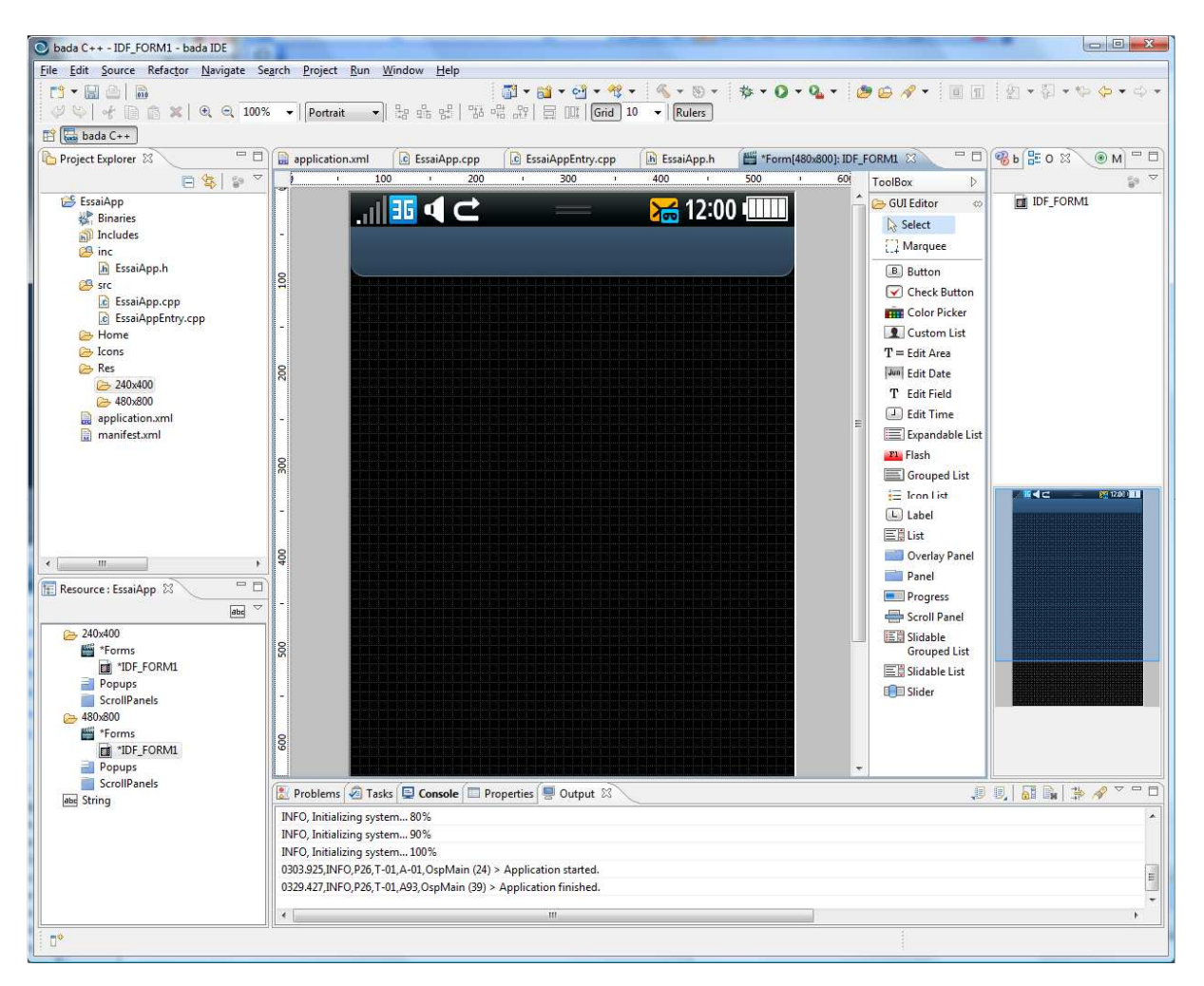

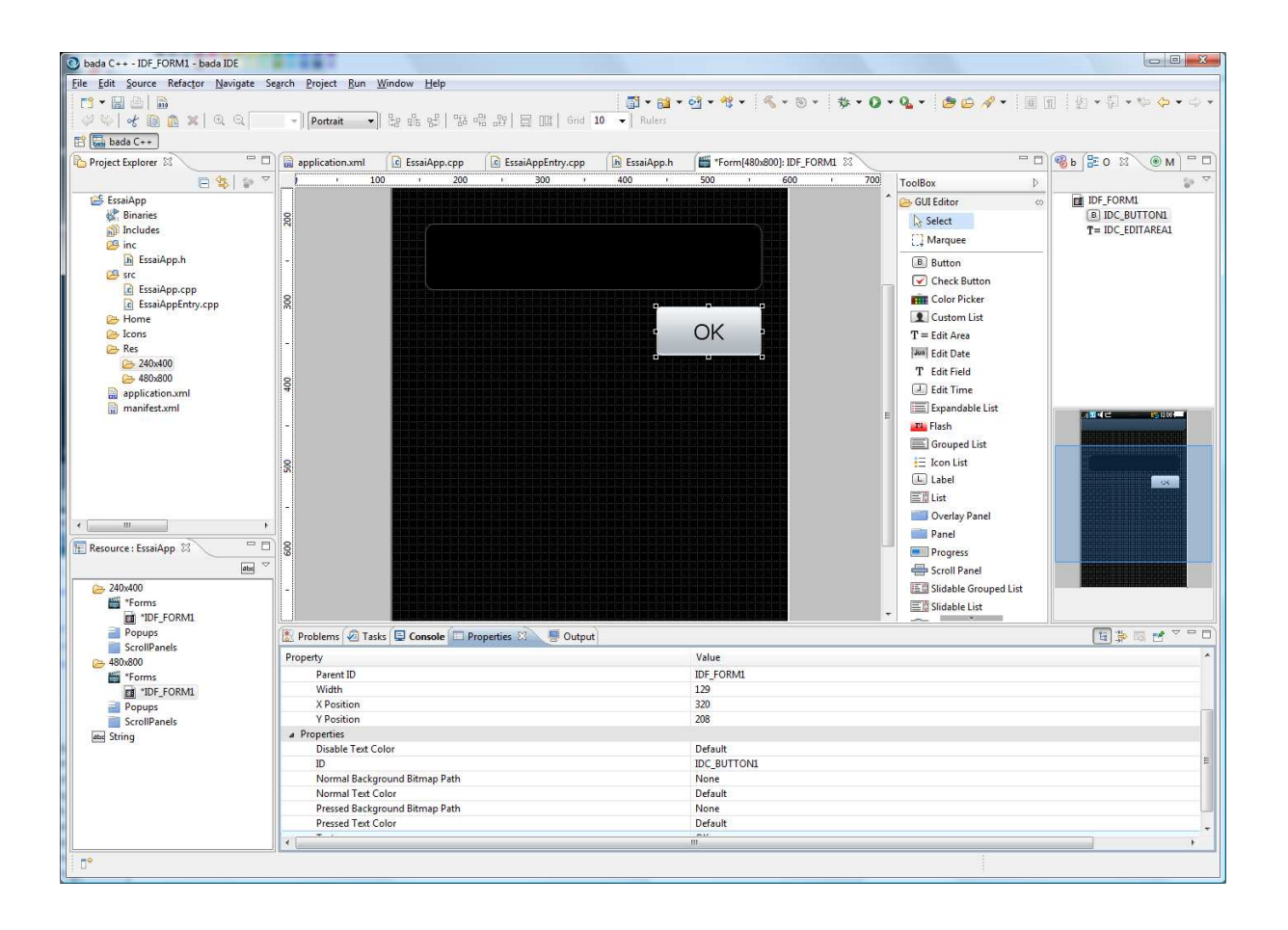

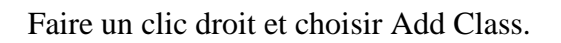

|     | application.xml | 💼 *EssaiA | pp.cpp | .c | EssaiAppEntry. | cpp | EssaiApp.h            |     | Form[480x800]: | IDF_                                  | FORM1 | ×   |
|-----|-----------------|-----------|--------|----|----------------|-----|-----------------------|-----|----------------|---------------------------------------|-------|-----|
| ,,  | 100             | 1         | 200    | 1  | 300            | ı   | 400 י                 | 500 | I (            | 500                                   | I     | 700 |
| 200 |                 |           |        |    |                |     |                       |     |                | · · · · · · · · · · · · · · · · · · · |       |     |
| -   |                 |           |        |    |                |     |                       |     |                |                                       |       |     |
| 300 |                 |           |        |    |                |     |                       | Oł  | <              |                                       |       |     |
| -   |                 |           |        |    |                | 2   | Undo Set Text Propert | y   |                | •••                                   |       |     |
| 400 |                 |           |        |    |                |     | Red0                  |     |                |                                       |       |     |
|     |                 |           |        |    |                | 5   | Cut                   |     |                |                                       |       |     |
| -   |                 |           |        |    |                |     | Paste                 |     |                |                                       |       |     |
|     |                 |           |        |    |                | ε   | Delete                |     |                |                                       |       |     |
| 500 |                 |           |        |    |                | 3   | Add Class             |     |                |                                       |       |     |
|     |                 |           |        |    |                |     |                       |     |                |                                       |       |     |
| -   |                 |           |        |    |                |     |                       |     |                |                                       |       |     |
| 600 |                 |           |        |    |                |     |                       |     |                |                                       |       |     |
|     |                 |           |        |    |                |     |                       |     |                |                                       |       |     |
| -   |                 |           |        |    |                |     |                       |     |                |                                       |       |     |
|     |                 |           |        |    |                |     |                       |     |                |                                       |       |     |

Ceci permet d'obtenir les fichiers .cpp et .h.

| , bada men ela.                                 | 33112010                          |                                                                                                    |
|-------------------------------------------------|-----------------------------------|----------------------------------------------------------------------------------------------------|
| Select Eventl<br>Create a new cla               | Listener<br>1955.                 |                                                                                                    |
| Class <mark>N</mark> ame                        | Form1                             |                                                                                                    |
| Form EventLister                                | her                               | Control Base EventListener                                                                                                    |
| <ul> <li>IActionE</li> <li>IOrientat</li> </ul> | ventListener<br>tionEventListener | <ul> <li>✓ IDragDropEventListener</li> <li>✓ IFocusEventListener</li> <li>✓ IKeyEventListener</li> <li>✓ ITouchEventListener</li> </ul> |
| ✓ Button ✓ EditArea                             |                                   |                                                                                                    |
|                                                 |                                   |                                                                                                    |

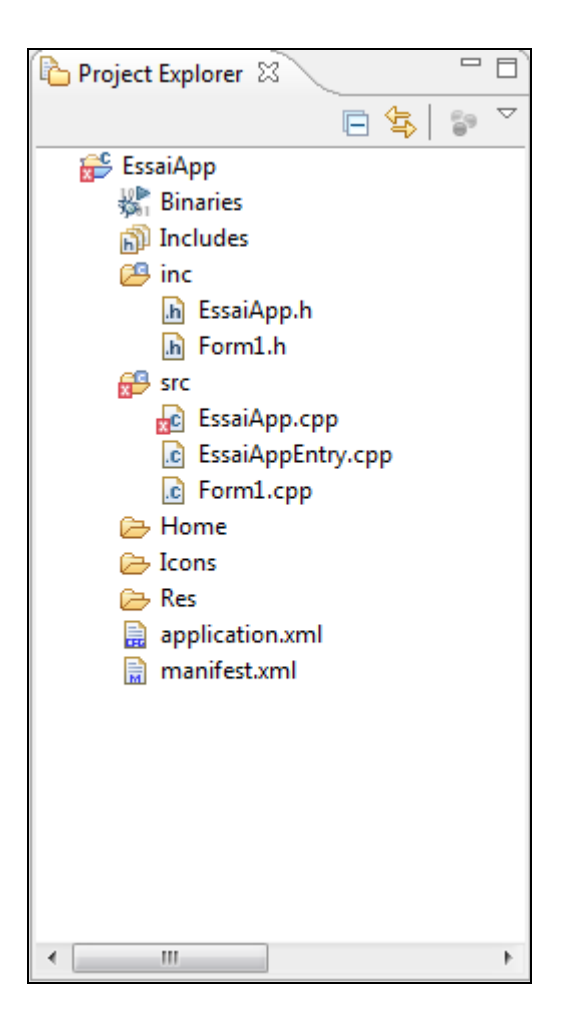

Ouvrir le fichier EssaiApp.cpp et modifier la procédure **OnAppInitializing** comme suit :

```
bool
EssaiApp::OnAppInitializing(AppRegistry& appRegistry)
{
        // TODO:
        // Initialize UI resources and application specific data.
        \ensuremath{\prime\prime}\xspace // The application's permanent data and context can be obtained from the appRegistry.
        // If this method is successful, return true; otherwise, return false.
        // If this method returns false, the application will be terminated.
        // <u>Uncomment</u> the following statement to listen to the screen on/off events.
        //PowerManager::SetScreenEventListener(*this);
       Form1 *pForm1 = new Form1();
        pForm1->Initialize();
       Frame *pFrame = Application::GetInstance()->GetAppFrame()->GetFrame();
        pFrame->AddControl(*pForm1);
        pFrame->SetCurrentForm(*pForm1);
        pFrame->RequestRedraw();
        return true;
```

Le debut du programme doit comporter un using namespace sur Controls comme ceci :

using namespace Osp::App; using namespace Osp::Base; using namespace Osp::System; using namespace Osp::Graphics; using namespace Osp::Ui::Controls;

A l'exécution, on obtient:

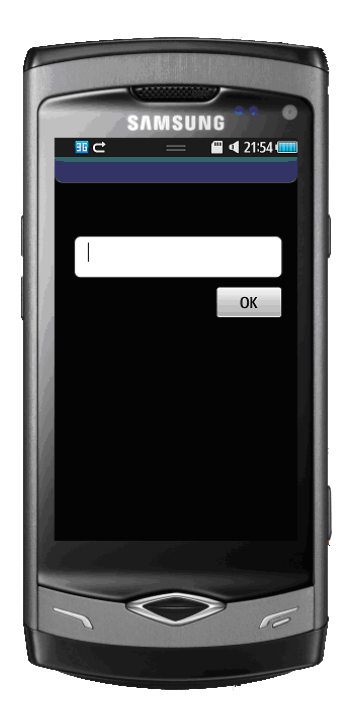

Etape 2.4. Modifier l'interface en ajoutant deux zones d'affichage

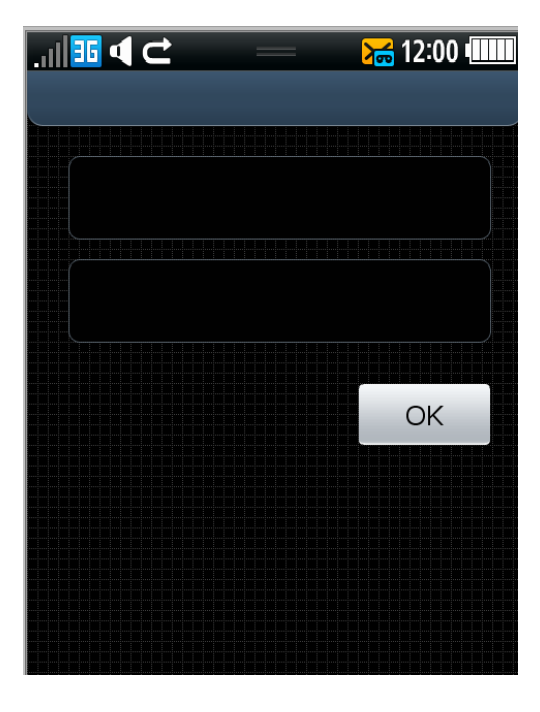

Modifier le fichier Form1.h comme suit :

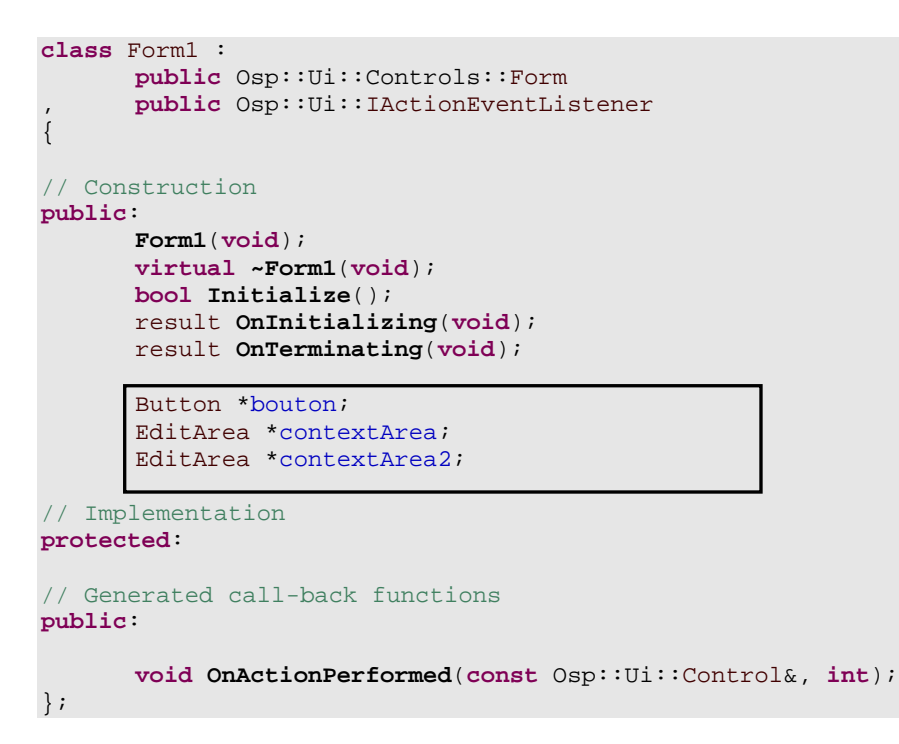

Ouvrir le fichier Form1.cpp et modifier le début du fichier :

static const int BUTTON\_ACTION\_GREET = 1;

Ouvrir le fichier Form1.cpp et modifier la méthode OnInitializing.

```
result
Form1::OnInitializing(void)
{
    result r = E_SUCCESS;
    // TODO: Add your initialization code here
    bouton = static_cast<Button*>(GetControl(L"IDC_BUTTON1"));
    bouton->SetActionId(BUTTON_ACTION_GREET);
    bouton->AddActionEventListener(*this);
    return r;
}
```

```
void
Form1::OnActionPerformed(const Control& source, int actionId)
{
      // TODO: Add your implementation codes here
      switch (actionId) {
             case BUTTON_ACTION_GREET :
             contextArea = static_cast<EditArea*>(GetControl(L"IDC_EDITAREA1"));
             contextArea->AddActionEventListener(*this);
             contextArea->AppendText("bonjour");
             contextArea2 = static_cast<EditArea*>(GetControl(L"IDC_EDITAREA2"));
             contextArea2->AddActionEventListener(*this);
             contextArea2->AppendText("Philippe");
             contextArea->RequestRedraw();
             contextArea2->RequestRedraw();
             break;
             default:
               break;
             }
```

Ouvrir le fichier Form1.cpp et modifier la méthode OnActionPerformed.

On obtient à l'exécution :

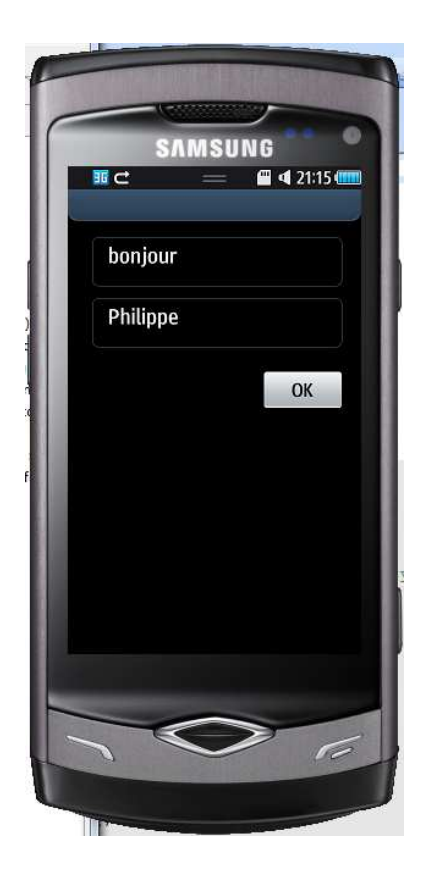

Etape 2.5. Géolocaliser un téléphone

Il vous faudra utiliser les namespaces suivant :

```
using namespace Osp::Locations;
using namespace Osp::Locations::Controls;
using namespace Osp::Locations::Services;;
```

Bada propose des facilités pour la conversion des entiers en string, des réels en string. Voici un exemple :

```
Float floatNumber;
String yourString;
floatNumber = 12.23;
yourString = floatNumber.ToString();
```

----- FIN ------